# Training document for the company-wide automation solution Totally Integrated Automation (T I A)

#### **MODULE D12**

#### **PROFIBUS DP** with

#### Master CP 342-5DP / Master CP 342-5DP

This document was provided by Siemens A&D SCE (automation and drive technology, Siemens A&D Cooperates with Education) for training purposes. Siemens does not make any type of guarantee regarding its contents.

The passing on or duplication of this document, including the use and report of its contents, is only permitted within public and training facilities.

Exceptions require written permission by Siemens A&D SCE (Mr. Knust: E-Mail: michael.knust@hvr.siemens.de). Offences are subject to possible payment for damages caused. All rights are reserved for translation and any case of patenting or GM entry.

We thank the company Michael Dziallas Engineering and the instructors of vocational schools as well as further persons for the support with the production of the document.

#### PAGE:

| 1. | Forward                                                             | 4 |
|----|---------------------------------------------------------------------|---|
| 2. | Notes for the Operation of CP 342-5DP                               | 6 |
| 3. | Commissioning the Profibus ( Master CP 342-5DP / Master CP 342-5DP) | 7 |

The following symbols stand for the specified modules:

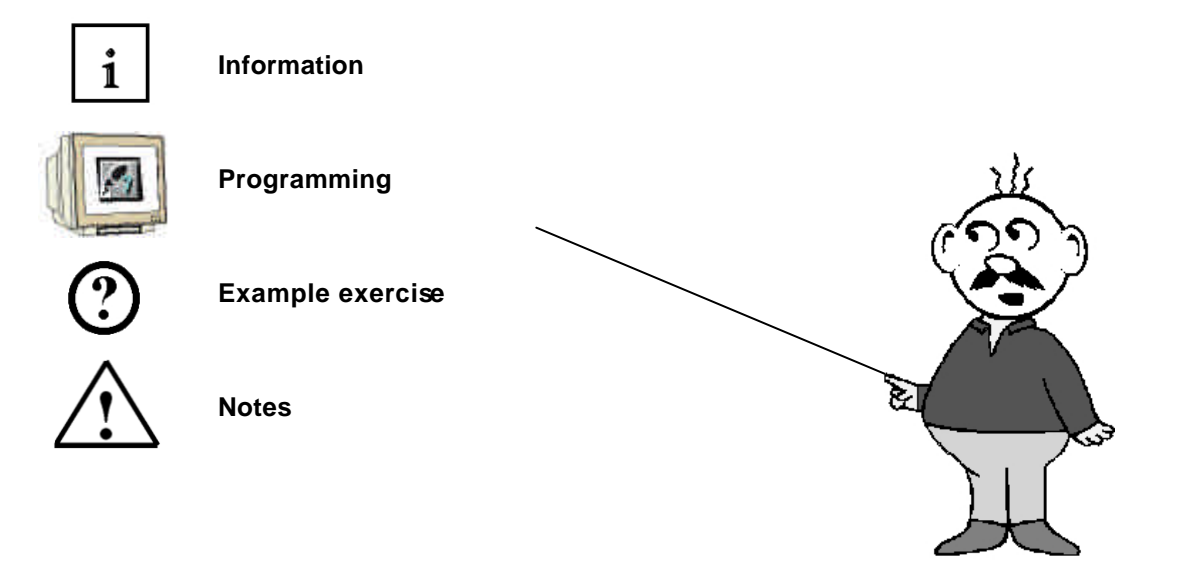

#### 1. FORWARD

SIEMENS

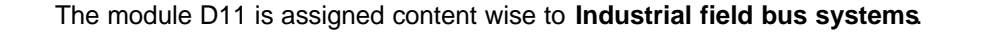

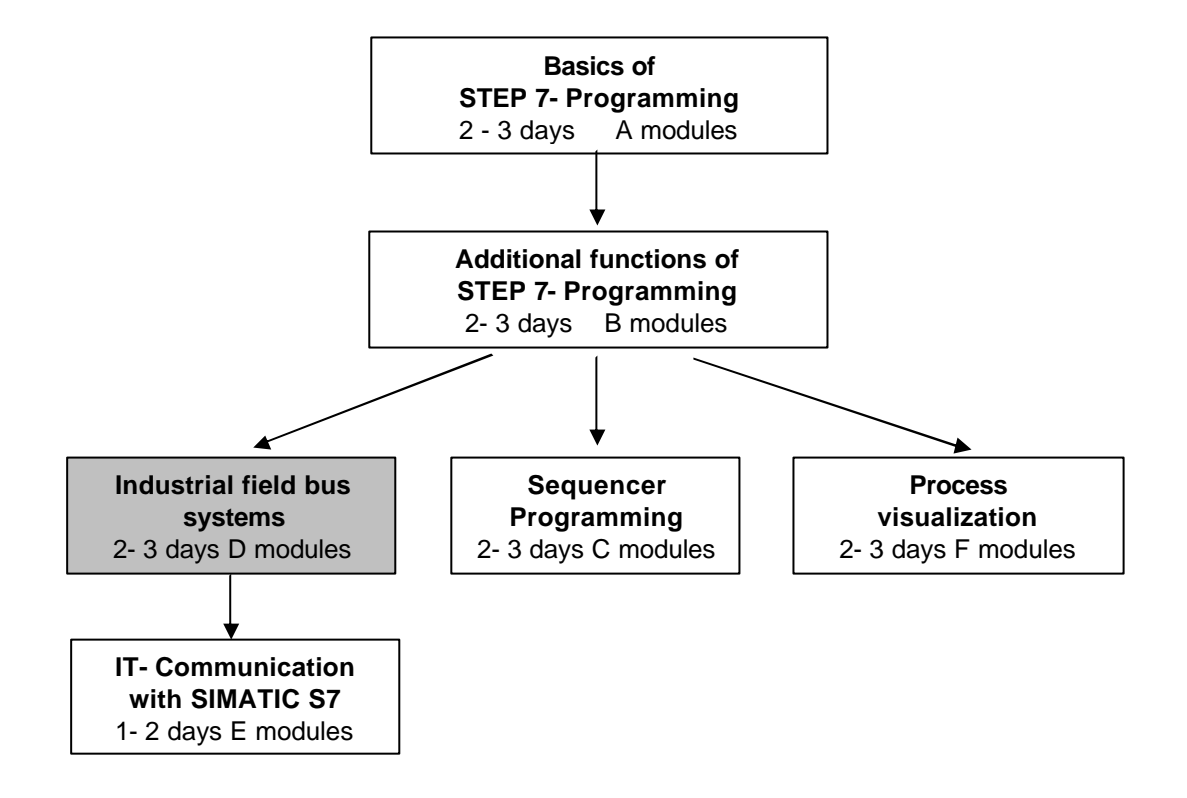

#### Learning goal:

In this module, the reader should learn how a FDL connection to a PROFIBUS DP with two SIMATIC S7-300 with the communication processor CP 342-5DP as a master is taken into operation. The module shows the principle procedure by means of a short example.

#### **Requirements:**

For the successful use of this module, the following knowledge is assumed:

- Knowledge in the use of Windows 95/98/2000/ME/NT4.0
- Basics of PLC- Programming with STEP 7 (e.g. Module A3 'Startup' PLC programming with STEP 7)
- Basics of the PROFIBUS DP (e.g. Appendix IV Basics of field bus systems with SIMATIC S7-300)

| Forward | Notes | Commission |
|---------|-------|------------|
|         |       |            |

#### Required hardware and software

SIEMENS

- 1 PC, Operating system Windows 95/98/2000/ME/NT4.0 with
  - Minimal: 133MHz and 64MB RAM, approx. 65 MB free hard disk space
  - Optimal: 500MHz and 128MB RAM, approx. 65 MB free hard disk space
- 2 Software STEP 7 V 5.x with option NCM S7 PROFIBUS
- 3 MPI- Interface for the PC (e.g. PC- Adapter)
- 4 PLC SIMATIC S7-300 with the CP 342-5DP Example configuration:
  - Power supply: PS 307 2A
  - CPU: CPU 314IFM
  - PROFIBUS- Communication processor: CP 342-5DP
- 5 PLC SIMATIC S7-300 with the CP 342-5DP Example configuration:
  - Network: PS 307 2A
  - CPU: CPU 314IFM
  - PROFIBUS- Communication processor: CP 342-5DP
- 6 PROFIBUS cable with 2 PROFIBUS slots

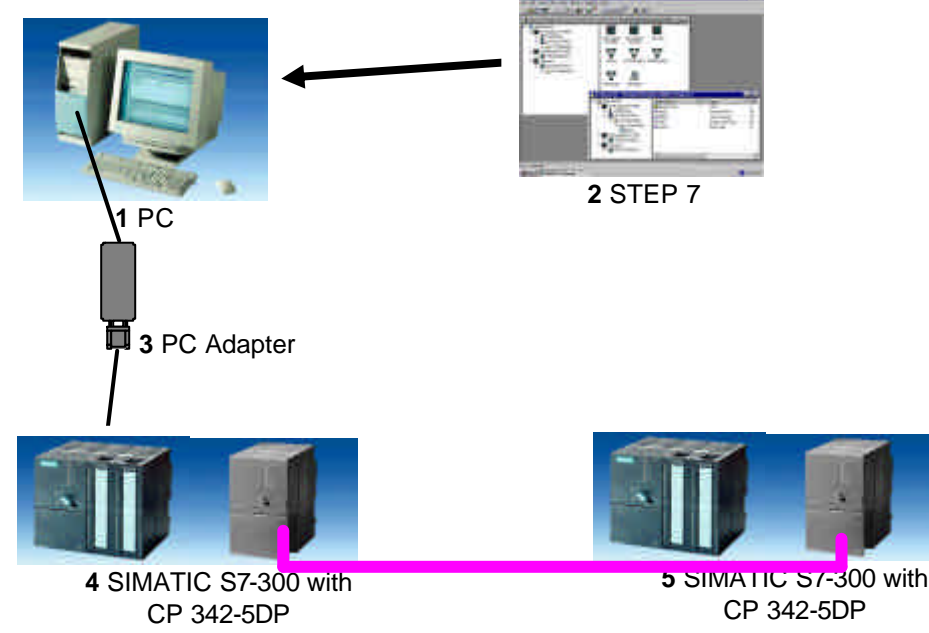

6 PROFIBUS cable

| Forward | Notes | Commission |
|---------|-------|------------|
|         |       |            |

i

#### 2. NOTES FOR THE OPERATION OF THE CP 342-5DP

The PROFIBUS communication processor CP 342-5DP makes it possible to attach to itself the SIMATIC S7-300 by the PROFIBUS with the protocol profile distributed I/O (DP).

The parameterizing of the PROFIBUS parameters for the PLC, such as the configuration of the PROFIBUS network, takes place with the software STEP 7. The requirement is the CP342-5DP and additionally the software "NCM S7 PROFIBUS " (Contained already in STEP 7 V5.x!), so that the user has a uniform configuration tool for centralized and distributed configuration.

For the SIMATIC S7-300 with the CP342-5 as a Combimaster, the following protocol profiles are at your disposal:

- DP- Interface as master or slave according to EN 50170. PROFIBUS-DP (Distributed I/O) is the protocol profile for the connection of the distributed I/O/field equipment with a quick reaction time.
- SEND/RECEIVE- Interface (AG/AG) according to the SDA-Service (Layer 2 of the PROFIBUS). SEND/RECEIVE (FDL- Interface) offers functions with which the communication between SIMATIC S5 and S7 are under one another and they can simply and quickly be realized to the PC.
- S7-Functions. These offer optimal communication in the SIMATIC S7/M7/PC-connection.

On the part of the user program, the transmission of the data range for the DP and FDL communication is activated through programmed FC-Block calls and monitoring of effective execution monitored. The block calls for the important communication FC blocks are found in the library **"SIMATIC\_NET\_CP"**. In order to use these functions, the function must be copied into the project.

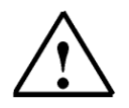

**Note:** Here 2 SIMATIC S7-300 with the CP 342-5DP are appointed to a PROFIBUS. Both should be masters on the network and should communicate with each other over a

FDL connection.

It would also be possible to assign each master a pair of slaves at the same time.

The FDL connection enables a program controlled communication between 2 stations by the PROFIBUS with the following properties:

- The data transfer is bi-directional, e.g. it can send and received on the AG/AG connection simultaneously.
- Both stations are asynchronous, e.g. each station can activate a send and receive operation which is result dependent.
- The CP342-5 can operation a maximum of 16 connections. It can send and receive 240 bytes pro job.

| Forward | Notes | Commission |
|---------|-------|------------|
|         |       |            |

#### 3. COMMISSIONING THE PROFIBUS (MASTER CP 342-5DP / MASTER CP 342-5DP)

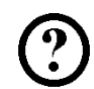

In the following example, the commissioning of a multi master system with two SIMATIC S7-300 with CP 342-5DP as a master is described.

For the testing of the configuration, a program will be written in which an input (SET) can be preset in each PLC. This byte is transferred over the PROFIBUS to the other PLC and can then be displayed over a display byte (DISPLAY).

#### Assignment list Master- CPU1:

| IB 124 | SET      | Input byte                 |
|--------|----------|----------------------------|
| IB 40  | Comm_IB1 | Input communication Byte1  |
| QB 124 | DISPLAY  | Display byte               |
| QB 40  | Comm_QB1 | Output communication Byte1 |

#### Assignment list Master- CPU2:

| IB 124 | SET      | Input byte                 |
|--------|----------|----------------------------|
| IB 40  | Comm_IB1 | Input communication Byte1  |
| QB 124 | DISPLAY  | Display byte               |
| QB 40  | Comm_QB1 | Output communication Byte1 |

For the connection of the two CPU342-5DP, whereby one is set as a master and the other as a slave, the following steps must be followed.

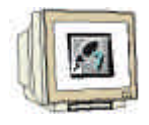

1. The central tool in STEP 7 is the **SIMATIC Manager**, which is opened here with a double click ( $\rightarrow$  SIMATIC Manager).

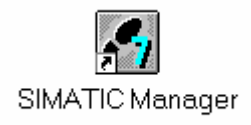

| Forward | Notes | Commission |  |
|---------|-------|------------|--|
|         |       |            |  |

2.

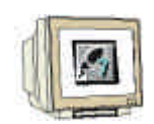

STEP 7- Programs are administered in projects . Such a project will be created (  $\rightarrow$  File  $\rightarrow$  New).

| SIMATIC Manager                                                         |        |   |     |   |   |
|-------------------------------------------------------------------------|--------|---|-----|---|---|
| <u>File</u> PLC <u>V</u> iew <u>Options</u> <u>W</u> indow <u>H</u> elp |        |   |     |   |   |
| <u>N</u> ew                                                             | Ctrl+N |   |     |   |   |
| 'New Project' Wigard                                                    | CMLO   |   |     |   |   |
| Open Version 1 Project                                                  | CUI+O  |   |     |   |   |
| 67 Marray Card                                                          |        |   |     |   |   |
| Memory Card File                                                        |        |   |     |   |   |
| Delate                                                                  |        | - |     | - |   |
| <u>D</u> elete<br>Beorganize                                            |        |   |     |   |   |
| Manage                                                                  |        |   |     |   |   |
| Archive                                                                 |        |   |     |   |   |
| Retrieve                                                                |        |   |     |   |   |
| Page Setup                                                              |        |   |     |   |   |
| Labeling fields                                                         |        |   |     |   |   |
| P <u>r</u> int Setup                                                    |        |   |     |   |   |
| 1 tester (Project) C:\Siemens\Step7\S7proj\tester                       |        |   |     |   |   |
| <u>2</u> Convert (Project) C:\Siemens\Step7\S7proj\Convert              |        |   |     |   |   |
| 3 Testproject_FB (Project) C:\Siemens\Step7\S7proj\Testpr_1             |        |   |     |   |   |
| 4 Testproject_DB (Project) U:\Siemens\Step7\57proj\Testproj             |        |   | - 1 |   |   |
| Exit                                                                    | Alt+F4 |   |     |   | 4 |
|                                                                         |        |   |     |   |   |
|                                                                         |        |   |     |   |   |
| Creates a new project or a new library.                                 |        |   |     |   |   |

3. Give the Name CP342\_FDL to the project (  $\rightarrow$  CP342\_FDL  $\rightarrow$  OK)

| ew                                                                                                    |                                                                                                    | ×                                                                                |
|----------------------------------------------------------------------------------------------------|----------------------------------------------------------------------------------------------------|----------------------------------------------------------------------------------|
| User projects Librar                                                                                                    | ies                                                                                                    |                                                                                  |
| Name                                                                                                    | Storage path                                                                                                    | ▲                                                                                |
| Abschervorrichtung<br>Convert<br>CP342_CP342<br>CP342_CP342<br>CPU315_CPU315<br>Cutting apparatus<br>Cutting apparatus<br>Cutting apparatus<br>ET200L | C:\Siemens\Step7\S7proj\ABS<br>C:\Siemens\Step7\S7proj\Cp3<br>C:\Siemens\Step7\S7proj\Cp3<br>C:\Siemens\Step7\S7proj\Cp3<br>C:\Siemens\Step7\S7proj\Cp4<br>C:\Siemens\Step7\S7proj\Cu4<br>C:\Siemens\Step7\S7proj\Cu4<br>C:\Siemens\Step7\S7proj\Cu4<br>C:\Siemens\Step7\S7proj\Cu4 | SCHERV<br>nvert<br>342_cp<br>342_1<br>J315_c<br>ting_2<br>ting_<br>test<br>00I ▼ |
| Na <u>m</u> e:                                                                                                    |                                                                                                    | <u></u>                                                                          |
| CP342_FDL                                                                                                    |                                                                                                    | Project 💌                                                                        |
| torage location (path)<br>C:\Siemens\Step7\S7                                                                                                    | :<br>'proj                                                                                                    | <u>B</u> rowse                                                                   |
| OK                                                                                                    | Cance                                                                                                    | Help                                                                             |

| Forward | Notes | Commission |
|---------|-------|------------|
|         |       |            |
|         |       |            |

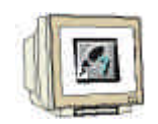

4. Highlight your project and insert a **PROFIBUS Subnet** ( $\rightarrow$  CP342\_FDL  $\rightarrow$  Insert  $\rightarrow$  Subnet  $\rightarrow$  PROFIBUS).

| SIMATIC Manager - CP3                    | 42_FDL                | _ 🗆 ×   |
|------------------------------------------|-----------------------|---------|
| <u>File Edit Insert</u> PLC <u>V</u> iew | Options Window Help   |         |
| D 🗃 Station                              | No Filter >           | 💽 🏏 🔡 🗟 |
| Subnet                                   |                       |         |
|                                          | 3 Industrial Ethernet |         |
| S7 Software                              | 4 PTP                 |         |
| NZ Software                              | MBI(1)                |         |
|                                          |                       |         |
| Symbol Lable<br>External Source          |                       |         |
| Egenaroodios                             | -                     |         |
|                                          |                       |         |
|                                          |                       |         |
|                                          |                       |         |
|                                          |                       |         |
|                                          |                       |         |
|                                          |                       |         |
|                                          |                       |         |
|                                          |                       |         |
|                                          |                       |         |
|                                          |                       |         |
|                                          |                       |         |
|                                          |                       |         |
| ,<br>Inserts PROFIBUS at the cursor p    | osition.              |         |

5. Then insert a **SIMATIC 300-Station** ( $\rightarrow$  Insert  $\rightarrow$  Station  $\rightarrow$  SIMATIC 300-Station).

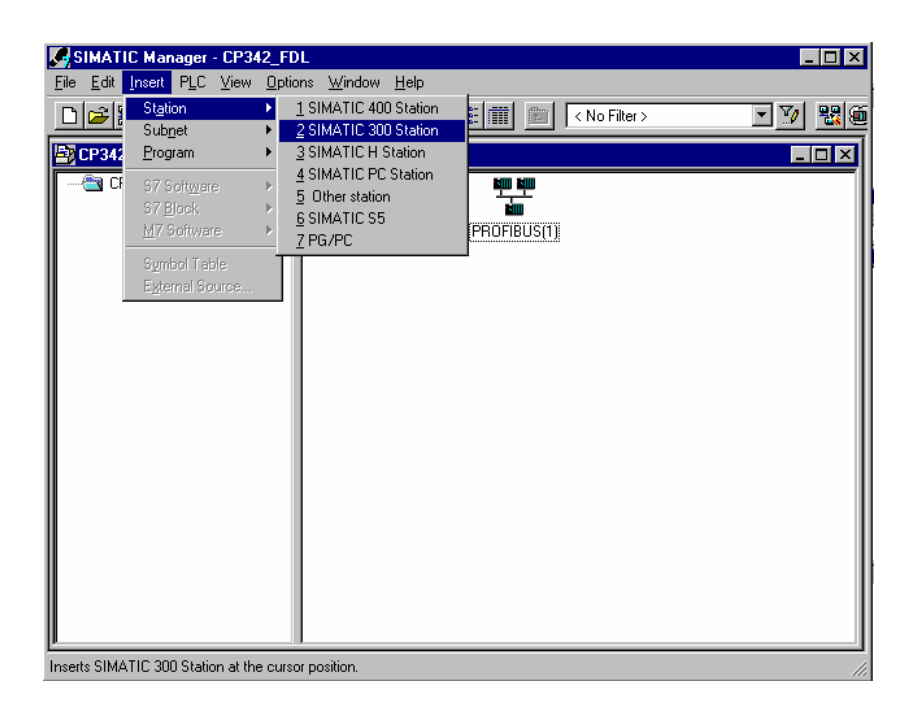

| Forward | Notes | Commission |
|---------|-------|------------|
|         |       |            |
|         |       |            |

6.

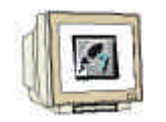

Change the name of the station to **Master1** ( $\rightarrow$  Master1).

| SIMATIC Manager - CP342_FDI | -<br>Nündenu Hele |             |             |          |
|-----------------------------|-------------------|-------------|-------------|----------|
|                             |                   |             | lo Filter > | <u> </u> |
| CP342_FDL C:\Siemens\Ste    | p7\S7proj\Cp342   | _fd         |             |          |
| ⊞-∰ CP342_FDL               | MER MER<br>MPI(1) | PROFIBUS(1) | Master1     |          |
| Press F1 to get Help.       |                   |             |             |          |

7. Open the configuration tool for the **Hardware** with a double click ( $\rightarrow$  Hardware).

| SIMATIC Manager - CP342_FDI<br>File Edit Insert PLC View Optior | s <u>W</u> indow <u>H</u> elp |              |
|-----------------------------------------------------------------|-------------------------------|--------------|
|                                                                 | . 🗣 📲 🔚 📰 💼 < No              | Filter > 🔽 🎦 |
| EP342_FDL C:\Siemens\Ste                                        | p7\\$7proj\Cp342_fd           |              |
| □-∰ CP342_FDL<br>└-∰ Master1                                    | <b>Uû</b> j<br>Herdware       |              |
| Press F1 to get Help.                                           |                               |              |

| Forward | Notes | Commission |
|---------|-------|------------|
|         |       |            |

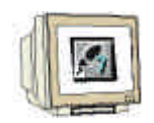

8. Open the hardware catalog with a click on the symbol  $(\rightarrow)$ . There you will see the directories are divided into the following:

- PROFIBUS-DP, SIMATIC 300, SIMATIC 400 and SIMATIC PC Based Control,

all module racks, modules and interface modules for the configuration of your hardware configuration are made available.

Insert a **Rail** with a double click(  $\rightarrow$  SIMATIC 300  $\rightarrow$  RACK-300  $\rightarrow$  Rail).

| 🖳 HW Config - Master1          |                                    |          |             |           |           |             |                       |                                                                                                    | _ 🗆 ×     |
|--------------------------------|------------------------------------|----------|-------------|-----------|-----------|-------------|-----------------------|----------------------------------------------------------------------------------------------------|-----------|
| Station Edit Insert PLC View O | ptions <u>W</u> indow <u>H</u> elp |          |             |           |           |             |                       |                                                                                                    |           |
|                                |                                    | i 🖭 🛛    |             |           |           |             |                       |                                                                                                    |           |
| Master1 (Configuration) CP:    | 342_FDL                            |          |             |           |           |             | Profile S             | Standard                                                                                                    | •         |
| (0) UR     (1                  | Drder number                       | Firmware | MPI address | l address | Q address | Comment<br> |                       | ROFIBUS DP<br>ROFIBUS-PA<br>INATIC 300<br>C7<br>CP-300<br>CPU-300<br>Gateway<br>IM-300<br>M-7-EXTENSION<br>M-7-EXTENSION<br>RACK-300<br>RACK-300<br>IMATIC PC Based Control<br>IMATIC PC Station | 1 300/400 |
|                                |                                    |          |             |           |           |             | 6ES7 390<br>Available | 0-1???0-0AA0<br>in various lengths                                                                                                    | ₹₹        |
| Insertion possible             |                                    |          |             |           |           |             |                       |                                                                                                    | Chg //    |

After the insert, a configurations table for the configuration of the Rack 0 appears automatically.

| Forward | Notes | Commission |
|---------|-------|------------|
|         |       |            |
|         |       |            |

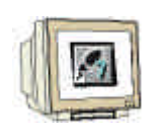

9. Now all modules can be chosen out of the hardware catalog and inserted into the configuration table and are also inserted into your rack. To insert, you must click on the name of the respective module, hold the mouse button and Drag & Drop the module into a line of the configurations table. We will begin with the power supply PS 307 2A (→ SIMATIC 300 → PS-300 → PS 307 2A).

| ₽ H₩ Config - Master1                                                                                                    |                                     |          |             |           |           |         |                              |                                                                                                    | _ 🗆 ×                 |
|----------------------------------------------------------------------------------------------------|-------------------------------------|----------|-------------|-----------|-----------|---------|------------------------------|----------------------------------------------------------------------------------------------------|-----------------------|
| Station Edit Insert PLC View                                                                                                    | v Uptions Window Help               | 981 M21  |             |           |           |         |                              |                                                                                                    |                       |
| Master1 (Configuration)                                                                                                    | CP342_FDL                           |          |             |           |           |         | Profile                      | Standard                                                                                                    |                       |
| Image: constraint of the second second sec | Order number<br>6ES7 307-1BA00-0AA0 | Firmware | MPI address | I address | Q address | Comment |                              | Standard           PROFIBUS DP           PROFIBUS PA           SIMATIC 300           C7           C7-300           CPU-300           FK-500           Gateway           IM-300           PS-300           PS-300           PS-300           PS-300           PS-307 2A           PS-307 2A           PS-307 5A           SIMATIC 400           SIMATIC PC Based Contro           SIMATIC PC Station | 1 300/400             |
| 9                                                                                                    |                                     |          |             |           |           |         | 1                            |                                                                                                    |                       |
|                                                                                                    |                                     |          |             |           |           |         |                              |                                                                                                    |                       |
|                                                                                                    |                                     |          |             |           |           |         | 6ES7 3<br>Load st<br>VDC / 3 | 07-18A00-0AA0<br>upply voltage 120/230 VAC<br>2 A                                                                                                    | : 24 <b>£</b> <u></u> |
| Insertion possible                                                                                                    |                                     |          |             |           |           |         |                              |                                                                                                    | Chg //                |

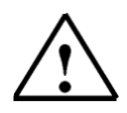

**Note:** If your hardware differs from what is shown above, then you must select the appropriate modules from the catalog and insert them into the rack. The part numbers of the individual modules, which are found on the components, are indicated in the footer of the catalog.

| Forward | Notes | Commission |  |
|---------|-------|------------|--|
|         |       |            |  |
|         |       |            |  |

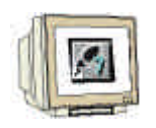

10. In the next step, we drop the CPU 314IFM into the second card location. This allows for the part number and version of the CPU to be read off ( $\rightarrow$  SIMATIC 300  $\rightarrow$  CPU-300  $\rightarrow$  CPU 314IFM  $\rightarrow$  6ES7 314-5AE03-0AB0  $\rightarrow$  V1.1 ).

| larterT (Configuration)                                                                                                    | CP342_FBL                                            |         |                    |                         |                       |        | Dette Served                                                                                                    |
|----------------------------------------------------------------------------------------------------|------------------------------------------------------|---------|--------------------|-------------------------|-----------------------|--------|----------------------------------------------------------------------------------------------------|
| DO 34He                                                                                                    |                                                      |         |                    |                         |                       |        | MOMPAULOP     MOMPAULOP     MANULOP     MANULOP   |
| - 22                                                                                                    |                                                      |         |                    |                         |                       |        |                                                                                                    |
| <u></u>                                                                                                    | Incom                                                | -<br>16 | Last server        | Tum                     | 10 atten              | 1-     | 657 314 54800<br>- 10 V18                                                                                                    |
|                                                                                                    | References<br>as 17 as 7 stational                   | free    | NI atmo            | 1.4499-                 | Cathler               | (come  | 9 9 9 97 314 6400<br>9 918<br>9 12                                                                                                    |
|                                                                                                    | 2016 0.000<br>0012 30 3640-0440<br>0012 70 5640-0440 | (11)    | kill admire        | Latine<br>101 TR        | (Kather<br>Re.ux      | Connet | H G G T 314 (420)                                                                                                    |
| An an<br>Anana<br>An Anana<br>An An An An<br>An An An<br>An An An<br>An An An<br>An An An<br>An An An An<br>An An An<br>An An An An<br>An An An An<br>An An An An<br>An An An An<br>An An An An<br>An An An An<br>An An An An<br>An An An An<br>An An An<br>An An An An<br>An An An An An<br>An An An An An<br>An An An An An An<br>An An An An An An An An An An An An An<br>An An An An An An An An An An An An An A | 206 0.000<br>011 32 3640.000<br>012 21650.00020      | 10000   | ANT admos          | Lation:<br>131-138      | U. athen<br>Die . UR  | Conner | H REFTANCE                                                                                                    |
| energi eta seni<br>la fos seri fos<br>la fos seri fos<br>la fos seri fos<br>republicada estas                                                                                                    | ETS STATUTORS                                        | (firmes | All admor          | latine<br>11/12         | ) (Lather<br>Dá (13)  | Const  |                                                                                                    |
| en in an<br>I to array<br>(Post areas                                                                                                    | Enternanter<br>9117373600000<br>9127373600000        | (m      | All admos          | ) 4489-00<br>0.11-11-12 | li ather<br>Dá 125    | Connet | ETT 314 SEC0     VID     VID      |
| in an an an an an an an an an an an an an                                                                                                    | 2014 0.404<br>2017 201403000<br>2017 201403000       | frees.  | APT administration | lathur.                 | 1 K athir:<br>U4 (135 | Connet | E27 314 5420     V12     V12      |
|                                                                                                    | 200 outer<br>901730 Stational<br>901723 Stational    | france. | All admor          | father<br>13.12         | U4,13                 | Connet | <ul> <li>EST 314 SE20</li> <li>V10</li> <li>V10</li> <li>EST 314 SE20</li> <li>EST 314 SE20</li>     &lt;</ul>                                                                                                    |
|                                                                                                    | Sciences<br>(C1) 35 (Editoria)<br>(C1) 25 (Editoria) | frees.  | All almor          | ) attern<br>132-128     | Rather<br>Ug.tab      | Connet | E37314 9420     V10     V12     V12     V12     V12     V12     V12     V12     V12     V12     V12     V12     V12     V12     V12     U12     U |
|                                                                                                    | Schemather<br>921132354200441<br>92273554200488      | frees.  | Alf attract        | lation<br>13172         | (K attac              |        | E37314 9420     V10     V10     V10     V10     E37314 9420     E 237314 9420     E 237314 9420     E 237314 9420     E 237314 9420     E 207314 9420     E 207316     E 207316     E 20731     E 20731     E 20731     E 20731     E 20731     E 20731     E 20731     E 20731     E 20731     E 20731     E 20731     E 20731     E 20731     E 20731     E 20731     E 20731     E 20731     E 20731     E 2073     E 20731     E 2073     E 2073     E 20731     E 2073     E 2073     E 2073     E 2073     E 2073     E 2073     E 2073     E 2073     E 2073     E 207     E 2073     E 2073     E 2073     E 207     E 207     E  |

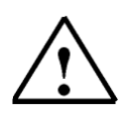

Note:

The addresses of the integrated in-/outputs by the CPU314IFM can be read into the hardware configuration. However, they are directly on the CPU. They are the digital inputs IB124 and IB125 such as I126.0-I126.3. The digital outputs have the addresses QB124 and QB125. The analog inputs are found on PIW128, PIW130, PIW132 and PIW134. The analog output is found on PQW128.

| Forward | Notes | Commission |
|---------|-------|------------|
|         |       |            |
|         |       |            |

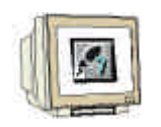

11. Then we drag the communication processor for the PROFIBUS **CP 342-5DP** onto the fourth slot. Now the order number and version of the model can be read off the front ( $\rightarrow$  SIMATIC 300  $\rightarrow$  CP-300  $\rightarrow$  PROFIBUS  $\rightarrow$  CP 342-5DP  $\rightarrow$  6GK7 342-5DA01-0XE0  $\rightarrow$  Product Version 2).

| HW Config - Master1                                                                                                    |                                                         |                  |                  |                     |                     |             |                                                                                                    |
|----------------------------------------------------------------------------------------------------|---------------------------------------------------------|------------------|------------------|---------------------|---------------------|-------------|----------------------------------------------------------------------------------------------------|
| <u>Station Edit Insert P</u> LC <u>V</u> iew <u>O</u> ptio                                                                                                    | ns <u>W</u> indow <u>H</u> elp                          |                  |                  |                     |                     |             |                                                                                                    |
|                                                                                                    | ) 🔬 🛍 🗖 🖺 🐮                                             | ▶?               |                  |                     |                     |             |                                                                                                    |
| Master1 (Configuration) CP342                                                                                                    | _FDL                                                    |                  |                  |                     |                     |             | Profile Standard                                                                                                    |
| Image: CPU 314 IFM         Image: CPU 314 IFM         Image: | rder number<br>\$7 307-18A00.0AA0<br>\$7 314-5AE03.0AB0 | Firmware<br>V1.1 | MPI address<br>2 | 1 address<br>124135 | Q address<br>124129 | Comment<br> | Image: Statute of the statute of the statute of th |
|                                                                                                    |                                                         |                  |                  |                     |                     |             | x                                                                                                    |
|                                                                                                    |                                                         |                  |                  |                     |                     |             | 6GK7 342-5DA01-0XE0<br>PROFIBUS CP: DP protocol with<br>Sync/Freeze, SEND-RECEIVE<br>interface, S7 communication ↓                                                                                                    |
| Press F1 to get Help.                                                                                                    |                                                         |                  |                  |                     |                     |             | Chg //,                                                                                                    |

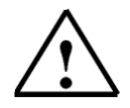

**Note:** Slot number 3 is reserved for interface modules and remains empty. The order number of the module is displayed in the footer of the catalog.

| Forward | Notes | Commission |
|---------|-------|------------|
|         |       |            |

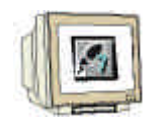

12. By the entering of the communication processor, the following window appears, in which you assign a PROFIBUS address to the CPU 342-5DP and must already choose the first PROFIBUS net. When you want to alter the parameter of the PROFIBUS net, you must highlight it and then click on **Properties** (→ 2 → PROFIBUS(1)).

| Properties - PROFIBUS                    | interface CP | 342-5 (R0/S4)                                  | ×                                            |
|------------------------------------------|--------------|------------------------------------------------|----------------------------------------------|
| General Parameters                       |              |                                                |                                              |
| <u>A</u> ddress:                         | 2 💌          | If a subnet is selected the next available add | l,<br>Iress is suggested.                    |
| Highest address: 126                     |              |                                                |                                              |
| Transmission rate: 1.5 M                 | bps          |                                                |                                              |
| Subnet:<br>not networked<br>IPROFIBUS(1) |              | 1.5 Mbos                                       | <u>N</u> ew<br>P <u>r</u> operties<br>Dejete |
|                                          |              |                                                |                                              |
| OK                                       |              | Abbr                                           | echen Hilfe                                  |

13. Now you can choose the **Highest PROFIBUS Address** (here  $\rightarrow$  126), the **Transmission Rate** (here  $\rightarrow$  1,5 Mbit/s) and the **Profile** (here  $\rightarrow$  DP). ( $\rightarrow$  OK).

| Properties - PROFIBUS        |                                                                                   |                | ×        |
|------------------------------|-----------------------------------------------------------------------------------|----------------|----------|
| General Network Settings     |                                                                                   |                |          |
| Highest PROFIBUS<br>Address: | 126 🔽 🗖                                                                           | <u>Opt</u>     | ions     |
| Iransmission Rate:           | 45.45 (31.25) Kbps<br>93.75 Kbps<br>187.5 Kbps<br>500 Kbps<br>1.5 Mbps<br>3. Mbps |                |          |
| Profile:                     | DP<br>Standard<br>Universal (DP/FMS)<br>User-Defined                              | <u>B</u> us Pa | rameters |
| OK                           |                                                                                   | Abbrechen      | Hilfe    |

| Forward | Notes | Commission |  |
|---------|-------|------------|--|
|         |       |            |  |

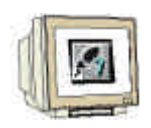

 Now the addresses of the communication processor in the I/O address space of the CPU are noted (Here: PI 256...271 / PQ 256..271). Choose the properties of the communication process through a double click on the 'CP 342-5DP' ( → CP 342-5).

| Master1 (Cardigeration)                                                                                                    | - 69962,100                                                                                                    |        |               |                                                                                                    |           |       | Failer Streited                                                                                                    | - 2                                               |
|----------------------------------------------------------------------------------------------------|----------------------------------------------------------------------------------------------------|--------|---------------|----------------------------------------------------------------------------------------------------|-----------|-------|----------------------------------------------------------------------------------------------------|---------------------------------------------------|
|                                                                                                    | -<br>                                                                                                    |        | È             |                                                                                                    |           |       | PROFESSION     PROFESSION      PROFESSION     PROFESSION     PROFESSION | ADD-DIE<br>ADI DE<br>Wears 1<br>Webbel<br>ADD-D-E |
| Shi C Rona                                                                                                    | Contra manifest                                                                                                | Treese | 1 and address | Tablers                                                                                                    | I mathews | Deret | HTESTENSEN                                                                                                    |                                                   |
| 1 PS 307 26                                                                                                    | 10 57 207 10400 DAAD                                                                                           | 1.1.5  | 1             | 154.134                                                                                                    | 114.119   | 1     | E 1 F1-300<br>E 1 FACX-300                                                                                                    |                                                   |
| 100 - 100 - | AND THE OWNER AND A MARKED AND A MARKED AND A MARKED AND A MARKED AND A MARKED AND A MARKED AND A MARKED AND A |        | 1             | 144.146                                                                                                    | 101.101   |       | # 1 5W 300                                                                                                    |                                                   |
| COUSIANN                                                                                                    |                                                                                                    |        |               | the second second second second second second second second second second second second second second second se |           |       | 2 2 P P P P P P P P P P P P P P P P P P                                                                                                    |                                                   |
| 00305                                                                                                    | HAT KEENITALE                                                                                                  |        | 9             | 24.57                                                                                                    | in m      | 5     | EINATIC PE Baned Lone to B                                                                                                    | 10400                                             |
| 10030H                                                                                                    | NAT NET AN ALL                                                                                                 |        | 9/            | 24.57                                                                                                    | er n      |       | SIMILIC PE Sand Lower 3                                                                                                    | 17400                                             |
|                                                                                                    | NAT NET AT ALL                                                                                                 |        | 2/            | 25.37                                                                                                    | P=-01     |       | SMATIC PC Band Evenu 3<br>SMATIC PC Sales                                                                                                    | 17400                                             |
| 2 200 marin<br>3<br>4 2 07 marin<br>5<br>5<br>10                                                                                                    | 1947 X 2 447 A43                                                                                               |        | 97<br>        | 24.57                                                                                                    | PRD1      |       | SHATICPC Band Loves a                                                                                                    | 15/40)                                            |

15. Set the Operation Mode to DP master and accept with OK (  $\rightarrow$  Operation Mode  $\rightarrow$  DP master  $\rightarrow$  OK).

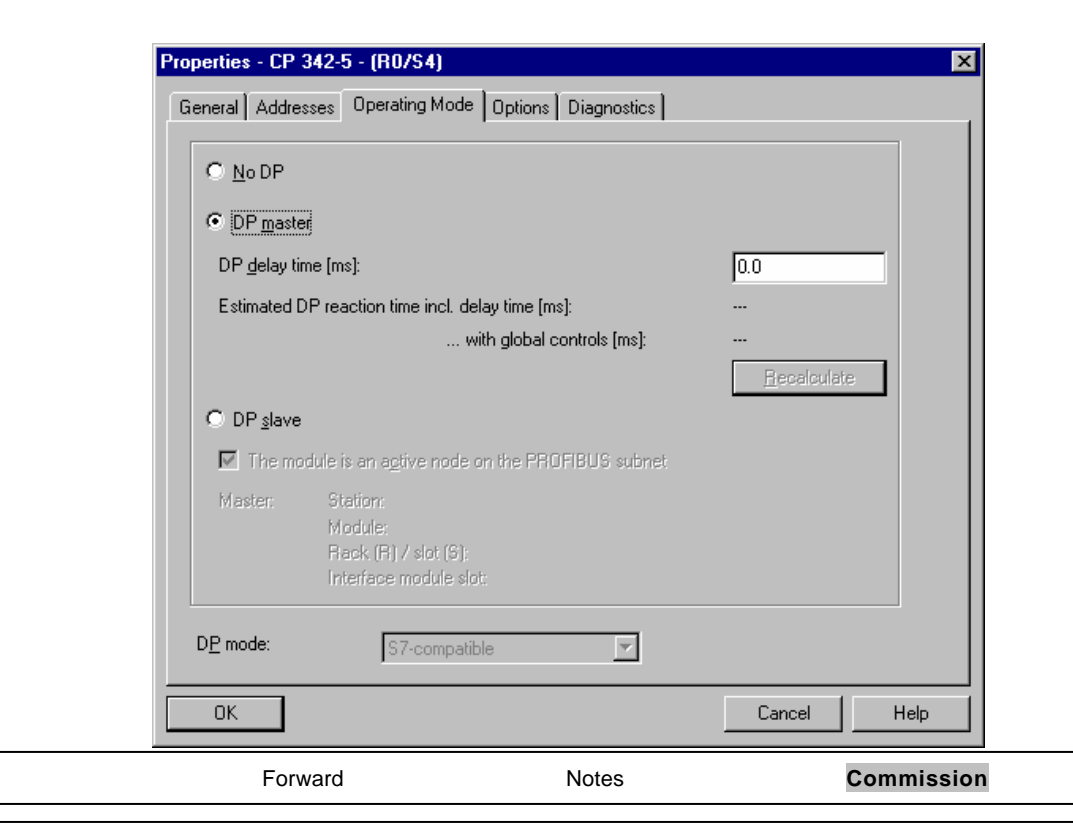

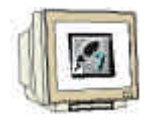

16. The configuration table is saved and compiled now with a click on  $\square$ . Then the hardware configuration is closed with a click on  $\mathbf{x}$  ( $\rightarrow \square \rightarrow \mathbf{x}$ ).

| ۵Ļ         | H₩ Config - Master1                               |                                               |          |                    |         |           |         |                                                                                                    |
|------------|---------------------------------------------------|-----------------------------------------------|----------|--------------------|---------|-----------|---------|----------------------------------------------------------------------------------------------------|
| <u>S</u> t | ation <u>E</u> dit <u>I</u> nsert <u>P</u> LC ⊻ie | w <u>O</u> ptions <u>W</u> indow <u>H</u> elp |          |                    |         |           |         |                                                                                                    |
|            | ) 🚅 🔓 🖳 🚇                                         |                                               | 뫲 💦      |                    |         |           |         |                                                                                                    |
|            | Master1 (Configuration)                           | CP342_FDL                                     |          |                    |         |           |         | Profile Standard 💌                                                                                                    |
|            |                                                   |                                               |          | aster system (180) |         |           |         | PROFIBUS DP     PROFIBUS PA     PROFIBUS PA     SIMATIC 300     P - C7     C - C7     C - C7 |
|            | Slot Module                                       | Order number                                  | Firmware | MPI address        | address | 0 address | Comment |                                                                                                    |
| 1          | 1 PS 307 2A                                       | 6ES7 307-1BA00-0AA0                           |          |                    |         |           |         | 🗄 🚞 PS-300                                                                                                    |
| 1          | 2 CPU 314 IFM                                     | 6ES7 314-5AE03-0AB0                           | V1.1     | 2                  | 124135  | 124129    |         | ⊞ RACK-300                                                                                                    |
| 1          | 3<br>4 484 CP 2425                                | CCK7 242 ED A01 (MED                          | _        | 2                  | 25C 271 | 256 271   |         | SIMATIC 400                                                                                                    |
| 11         | 5                                                 | OUNY 342-30 AOTHOREO                          | _        | 5                  | 230271  | 230271    |         | SIMATIC PC Based Control 300/400                                                                                                    |
| 1          | 6                                                 |                                               |          |                    |         |           |         | - 🖳 SIMATIC PC Station                                                                                                    |
| 1          | 7                                                 |                                               |          |                    |         |           |         |                                                                                                    |
| 11         | 8                                                 |                                               |          |                    |         |           |         |                                                                                                    |
| 11         | 3<br>10                                           |                                               |          |                    |         |           |         |                                                                                                    |
| 11         | 11                                                |                                               |          |                    |         |           |         |                                                                                                    |
|            |                                                   |                                               |          |                    |         |           |         | SGK7 342-5DA01-0×E0<br>PROFIBUS CP: DP protocol with<br>Sync/freese, SPIO-PECEVE<br>interface, S7 communication                                                                                                    |
| Ins        | ertion possible                                   |                                               |          |                    |         |           |         | Chg //                                                                                                    |

| Forward | Notes | Commission |  |
|---------|-------|------------|--|
|         |       |            |  |

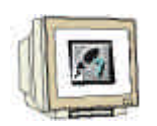

17. Now in **SIMATIC Manager** enter an additional **SIMATIC 300-Station** ( $\rightarrow$  SIMATIC Manager  $\rightarrow$  Insert  $\rightarrow$  Station  $\rightarrow$  SIMATIC 300-Station).

| SIMAT                    | IC Manager - CP3                | 42 FDL                                                 |        |               |       |
|--------------------------|---------------------------------|--------------------------------------------------------|--------|---------------|-------|
| <u>File</u> <u>E</u> dit | Insert PLC View                 | <u>O</u> ptions <u>W</u> indow <u>H</u> elp            |        |               |       |
| nei                      | Station                         | 1 SIMATIC 400 Station                                  |        | < No Filter > | V 186 |
|                          | Sub <u>n</u> et                 | 2 SIMATIC 300 Station                                  |        |               |       |
| E CP342                  | <u>P</u> rogram                 | <u>3</u> SIMATIC H Station <u>4</u> SIMATIC PC Station |        |               |       |
|                          | S7 Soft <u>w</u> are            | 5 Other station                                        |        |               |       |
| ±                        | S7 <u>B</u> lock<br>M7 Software | 6 SIMATIC S5                                           |        |               |       |
|                          |                                 | <u>7</u> PG/PC                                         | MFI(I) | FNUFIBUS(I)   |       |
|                          | Symbol Table                    |                                                        |        |               |       |
|                          | Egremai source                  |                                                        |        |               |       |
|                          |                                 |                                                        |        |               |       |
|                          |                                 |                                                        |        |               |       |
|                          |                                 |                                                        |        |               |       |
|                          |                                 |                                                        |        |               |       |
|                          |                                 |                                                        |        |               |       |
|                          |                                 |                                                        |        |               |       |
|                          |                                 |                                                        |        |               |       |
|                          |                                 |                                                        |        |               |       |
|                          |                                 |                                                        |        |               |       |
|                          |                                 |                                                        |        |               |       |
|                          |                                 |                                                        |        |               |       |
|                          |                                 |                                                        |        |               |       |
| Inserts SIM/             | ATIC 300 Station at th          | e cursor position.                                     |        |               |       |

| Forward | Notes | Commission |
|---------|-------|------------|
|         |       |            |

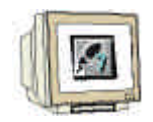

18. Change the name of the station to **Master2** ( $\rightarrow$  Master2).

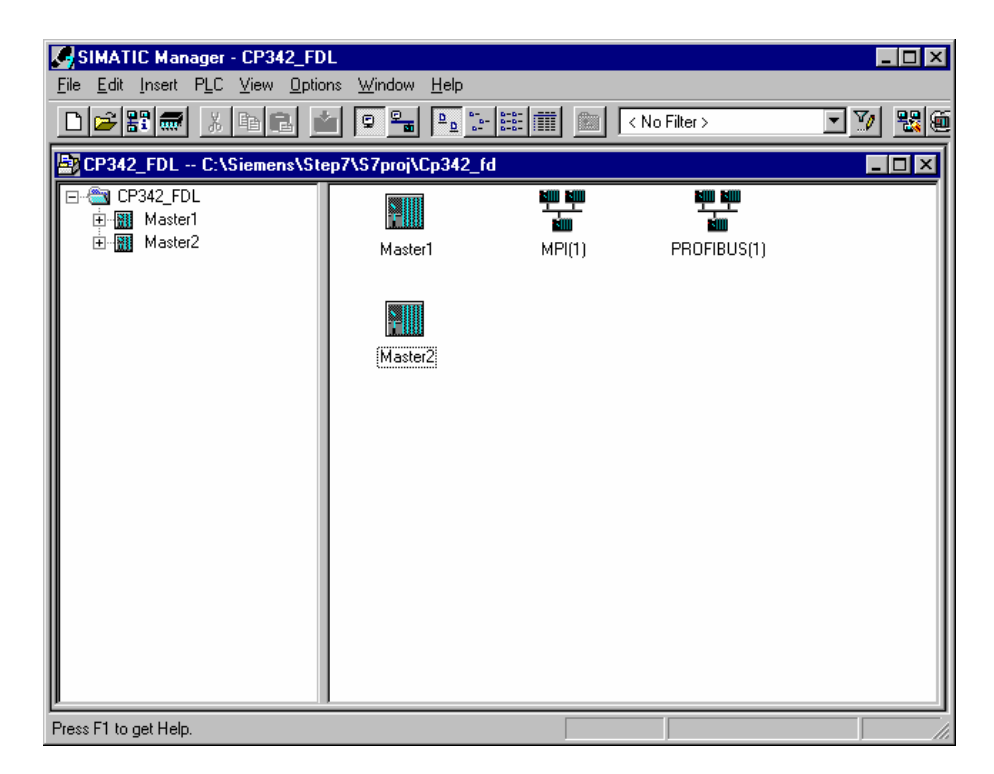

19. Open the configuration tool for the **Hardware** with a double click ( $\rightarrow$  Hardware).

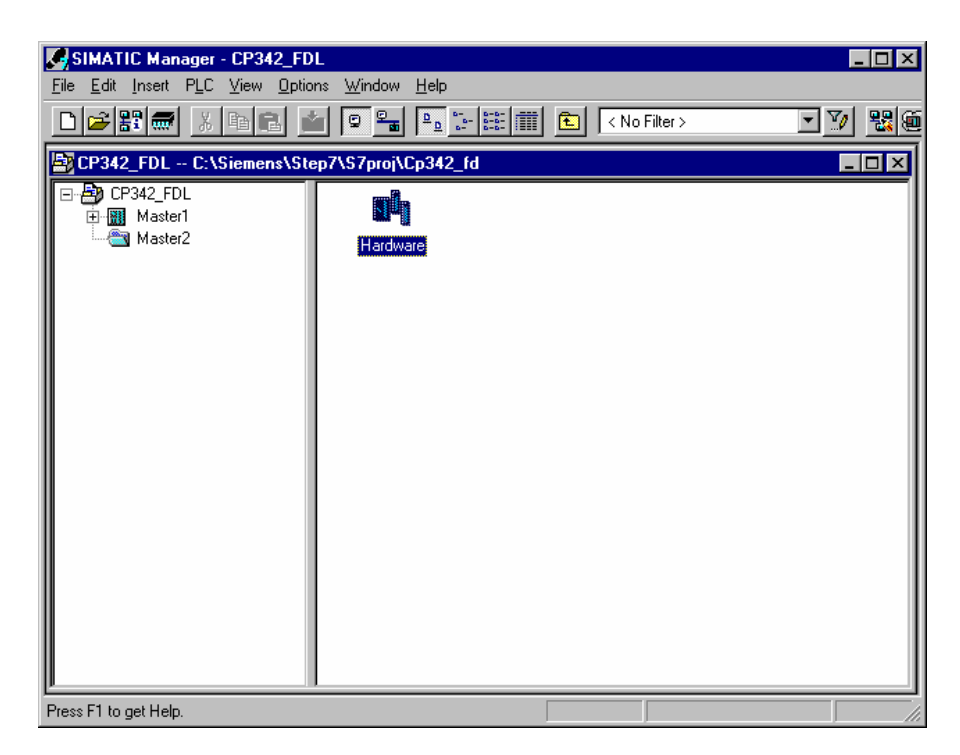

| Forward | Notes | Commission |  |
|---------|-------|------------|--|
|         |       |            |  |

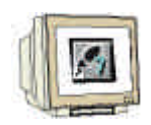

20. Open the hardware catalog with a click on the symbol  $(\rightarrow)$  There you will see the directories are divided into the following:

- PROFIBUS-DP, SIMATIC 300, SIMATIC 400 and SIMATIC PC Based Control, all module racks, modules and interface modules for the configuration of your hardware configuration are made available.

Insert a **Rail** with a double click(  $\rightarrow$  SIMATIC 300  $\rightarrow$  RACK-300  $\rightarrow$  Rail).

| HW Con<br>Station Edi                                                                                           | <b>fig-Master2</b><br>t Insert PLC View C | lations Window Help |              |             |         |           |         |                                                                                                    |
|----------------------------------------------------------------------------------------------------|-------------------------------------------|---------------------|--------------|-------------|---------|-----------|---------|----------------------------------------------------------------------------------------------------|
|                                                                                                    |                                           | R <b>M M R</b> 7    | <b>8 №</b> ? |             |         |           |         |                                                                                                    |
| Master                                                                                                    | 2 (Configuration) CP                      | 342_FDL             |              |             |         |           |         | Profile Standard                                                                                                    |
| ■ 0 UR<br>1<br>2<br>3<br>4<br>5<br>6<br>7<br>8<br>9<br>10<br>10<br>10<br>10<br>10<br>10<br>10<br>10<br>10<br>10 | (0) UR<br>Module                          | Dider number        | Firmware     | MPI address | address | Q address | Comment | (14) USA DATE     (14) USA DATE     (14) US |
| 5                                                                                                    |                                           |                     |              |             |         |           |         |                                                                                                    |
| <u>6</u><br>7                                                                                                   |                                           |                     |              |             |         |           |         |                                                                                                    |
| 8                                                                                                    |                                           |                     |              |             |         |           |         |                                                                                                    |
| 10                                                                                                    |                                           |                     |              |             |         |           |         |                                                                                                    |
|                                                                                                    |                                           |                     |              |             |         | I         |         |                                                                                                    |
|                                                                                                    |                                           |                     |              |             |         |           |         | EES7.390-1???00AA0<br>Available in various lengths                                                                                                    |
| ľ.                                                                                                    |                                           |                     |              |             |         |           |         |                                                                                                    |

After the insert, a configurations table for the configuration of the Rack 0 appears automatically.

| Forward | Notes | Commission |
|---------|-------|------------|
|         |       |            |
|         |       |            |

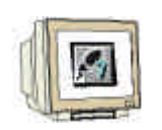

21. Now all modules can be chosen out of the hardware catalog and inserted into the configuration table and are also inserted into your rack. To insert, you must click on the name of the respective module, hold the mouse button and Drag & Drop the module into a line of the configurations table. We will begin with the power supply PS 307 2A (→ SIMATIC 300 → PS-300 → PS 307 2A).

|    | HW Config - Master2                                                                                                    |                                             |          |             |           |           |         |                                |                                                                                                    | _ 🗆 ×         |
|----|----------------------------------------------------------------------------------------------------|---------------------------------------------|----------|-------------|-----------|-----------|---------|--------------------------------|----------------------------------------------------------------------------------------------------|---------------|
| St | ation <u>E</u> dit <u>I</u> nsert <u>P</u> LC <u>V</u> iew I                                                                                                    | <u>0</u> ptions <u>W</u> indow <u>H</u> elp |          |             |           |           |         |                                |                                                                                                    |               |
|    | ) 🗲 🐂 🖉 🗎 🖻                                                                                                    |                                             | 58 №     |             |           |           |         |                                |                                                                                                    |               |
|    | Master2 (Configuration) CF                                                                                                    | 9342_FDL                                    |          |             |           |           |         | Profile                        | Standard                                                                                                    | •             |
|    | (0) UR     (0) UR     (0) U | Order number<br>EES7 307-18A00-0AA0         | Firmware | MPI address | 1 address | Q address | Comment |                                | Table BUS DP     PROFIBUS-PA     IMATIC 200     CP-0300     CPU-300     Geteway     IM-300     Geteway     IM-300     FN-300     Geteway     IM-300     PS 307 5A     PS 307 7A     PS 307 7A     PS 307 7A     RACK-300     SM-300     SMATIC 400     IMATIC PC Station | 300/400       |
|    | 6                                                                                                    |                                             |          |             |           |           |         |                                |                                                                                                    |               |
|    | 7                                                                                                    |                                             |          |             |           |           |         | 1                              |                                                                                                    |               |
|    | 9                                                                                                    |                                             |          |             |           |           |         |                                |                                                                                                    |               |
|    | 10                                                                                                    |                                             |          |             |           |           |         |                                |                                                                                                    |               |
|    |                                                                                                    |                                             |          |             |           |           |         |                                |                                                                                                    |               |
|    |                                                                                                    |                                             |          |             |           |           |         | 6ES7 30<br>Load sup<br>VDC / 2 | 7-18A00-0AA0<br>ply voltage 120/230 VAC:<br>A                                                                                                    | 24 <b>ح</b> ز |
|    |                                                                                                    |                                             |          |             |           |           |         |                                |                                                                                                    |               |

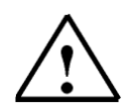

**Note:** If your hardware differs from what is shown above, then you must select the appropriate modules from the catalog and insert them into the rack. The part numbers of the individual modules, which are found on the components, are indicated in the footer of the catalog.

| Forward | Notes | Commission |
|---------|-------|------------|
|         |       |            |
|         |       |            |

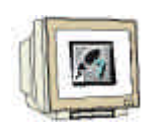

22. In the next step, we drop the CPU 314IFM into the second slot. This allows for the part number and version of the CPU to be read off the front ( $\rightarrow$  SIMATIC 300  $\rightarrow$  CPU-300  $\rightarrow$  CPU 314IFM  $\rightarrow$  6ES7 314-5AE03-0AB0  $\rightarrow$  V1.1 ).

| Inga.                                                                                                    | - CP-342_F04                              |         |            |          |          |           | Billio Standard                                                                                                    |
|----------------------------------------------------------------------------------------------------|-------------------------------------------|---------|------------|----------|----------|-----------|----------------------------------------------------------------------------------------------------|
| 0.023489                                                                                                    |                                           |         |            |          |          |           | = 100ATC 300<br>= 20 CT<br>= 20 0000                                                                                                    |
|                                                                                                    |                                           |         |            |          |          |           | 응                                                                                                    |
|                                                                                                    |                                           |         |            |          |          |           | ⇒ QPU 201<br>(1) → QPU 202<br>(1) → QPU 202<br>(2) → QPU 202<br>(2) → QPU 202<br>(2) → QPU 202<br>(2) → QPU 202<br>(2) → QPU 202<br>(2) → QPU 201<br>(2) → QPU 201<br>(2                                                                         |
|                                                                                                    |                                           |         |            |          |          |           | 0 - CPUSAL<br>0 - CPUSA<br>0 - CPUSA<br>0 - CPUSA<br>0 - CPUSA<br>0 - ST<br>0 - ST |
| fiilitii                                                                                                    |                                           |         |            |          |          |           | 815731#5<br>815731#5<br>00 515731#5                                                                                                    |
| Hobe                                                                                                    | Onder russien                             | Ferries | NO antisis | (manaliz | Q summer | (Correct) |                                                                                                    |
| and the second second s | HES7 XX IS AN OAAII<br>HES7 XX A SETTOATO | V1.1    | 1          | 36.12    | 120.129  |           | # 🔁 8257 3145                                                                                                    |
| CPU N4FW                                                                                                    |                                           | -       |            |          |          |           | H 2 8557 3145                                                                                                    |
| CPU 314 FM                                                                                                    |                                           |         |            |          |          |           | E CPUINDIDE                                                                                                    |
| CAR N 1 EW                                                                                                    |                                           | -       | -          | -        |          |           | The second second                                                                                                    |
| CAT 114 EW                                                                                                    |                                           |         |            | -        |          |           | E CFU 2/5                                                                                                    |
| CATA SU                                                                                                    |                                           |         |            |          |          |           | 3 (1) CPU30520P<br>3 (1) CPU30520P<br>3 (1) CPU30520P                                                                                                    |
| CPU 314 EM                                                                                                    |                                           |         |            |          |          |           | 3) (20) CFU205<br>3) (20) CFU20520F<br>3) (20) CFU20520F<br>3) (20) CFU20520F<br>3) (20) CFU20520F<br>3) (20) CFU20520F<br>3) (20) CFU20520F<br>3) (20) CFU20520F                                                                                                    |
| CPU 314 EM                                                                                                    |                                           |         |            |          |          |           | <ul> <li>a) a) OU35</li> <li>b) a) OU3520F</li> <li>b) a) OU3520F</li> <li>c) OU3520F</li> <li>c) OU3520F</li> <li>c) OU3520F</li> <li>c) OU3520F</li> <li>c) OU3520F</li> <li>c) OU3520F</li> <li>c) OU3520F</li> <li>c) OU354</li> </ul>                                                                                                    |
| CPU TA EM                                                                                                    |                                           |         |            |          |          |           | 3 (2) CFU 3/5<br>3 (2) CFU 3/5<br>3 (2) CFU 3/5 20/<br>3 (2) CFU 3/5<br>3 (2) CFU 3/5<br>3                                                                                                    |

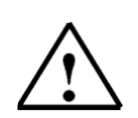

Note: The addresses of the integrated in-/outputs by the CPU314IFM can be read into the hardware configuration. However, they are directly on the CPU. They are the digital inputs IB124 and IB125 such as I126.0-I126.3. The digital outputs have the addresses QB124 and QB125. The analog inputs are found on PIW128, PIW130, PIW132 and PIW134. The analog output is found on PQW128.

|  | Forward | Notes | Commission |
|--|---------|-------|------------|
|  |         |       |            |

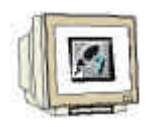

23. Then we drag the communication processor for the PROFIBUS **CP 342-5DP** onto the fourth slot. Now the order number and version of the model can be read off the front ( $\rightarrow$  SIMATIC 300  $\rightarrow$  CP-300  $\rightarrow$  PROFIBUS  $\rightarrow$  CP 342-5DP  $\rightarrow$  6GK7 342-5DA01-0XE0  $\rightarrow$  Product Version 2).

|            | HW Config - Master2                                                                                                    |                                     |           |             |           |           |         |                                                                                                    |
|------------|----------------------------------------------------------------------------------------------------|-------------------------------------|-----------|-------------|-----------|-----------|---------|----------------------------------------------------------------------------------------------------|
| <u>S</u> t | ation <u>E</u> dit Insert <u>P</u> LC ⊻iew <u>O</u> p                                                                                             | ptions <u>W</u> indow <u>H</u> elp  |           |             |           |           |         |                                                                                                    |
|            |                                                                                                    |                                     | <b>22</b> |             |           |           |         |                                                                                                    |
|            | Master2 (Configuration) CP3                                                                                                    | 42_FDL                              |           |             |           |           |         | Profile Standard                                                                                                    |
| -          | 0) UR<br>1 PS 307 2A<br>2 Fl CPU 314 IFM<br>3<br>4<br>5<br>6<br>7<br>7<br>8<br>9<br>9<br>10<br>10<br>10<br>10<br>10<br>10<br>10<br>10<br>10<br>10 | Order number<br>EES7 307-18A00-0AA0 | Firmware  | MPI address | I address | Q address | Comment | Value         Value         Value <td< th=""></td<> |
| 11         | 2 CPU 314 IFM                                                                                                    | 6ES7 314-5AE03-0AB0                 | V1.1      | 2           | 124135    | 124129    |         | H- RAUK-300                                                                                                    |
| 11         | 3                                                                                                    |                                     |           |             |           |           |         | SIMATIC 400                                                                                                    |
| 11         | 5                                                                                                    |                                     |           |             |           |           |         | SIMATIC PC Based Control 300/400                                                                                                    |
| 11         | 6                                                                                                    |                                     |           |             |           |           |         | SIMATIC PC Station                                                                                                    |
| 11         | 7                                                                                                    |                                     |           |             |           |           |         |                                                                                                    |
| 11         | 8                                                                                                    |                                     |           |             |           |           |         |                                                                                                    |
| 11         | 9                                                                                                    |                                     |           |             |           |           |         |                                                                                                    |
|            | 11                                                                                                    |                                     |           |             |           |           |         | ·                                                                                                    |
|            |                                                                                                    |                                     |           |             |           |           |         | GSK7 342-5DA01-0XE0     PROFIBUS CP: DP protocol with     Symc/Freeze, SEND-RECEIVE     interface, S7 communication     ✓                                                                                                    |
| Pre        | ess F1 to get Help.                                                                                                    |                                     |           |             |           |           |         | Chg //                                                                                                    |

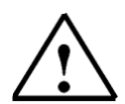

**Note:** Slot number 3 is reserved for interface modules and remains empty. The order number of the module is displayed in the footer of the catalog.

| Forward | Notes | Commission |  |
|---------|-------|------------|--|
|         |       |            |  |

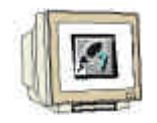

24. By the entering of the communication processor, the following window appears, in which you assign a PROFIBUS address to the CPU 342-5DP and must already choose the first PROFIBUS net ( $\rightarrow 4 \rightarrow \text{PROFIBUS}(1)$ ).

| Properties - PROFIBUS interface CP 342-5 (R0/S4) | ×               |
|--------------------------------------------------|-----------------|
| General Parameters                               |                 |
| Address: 4                                       |                 |
| Highest address: 126                             |                 |
| Transmission rate: 1.5 Mbps                      |                 |
| Subnet                                           |                 |
| not networked                                    | New             |
| PROFIBUS(1) 1.5 Mbps                             |                 |
|                                                  |                 |
|                                                  | Delete          |
|                                                  |                 |
|                                                  |                 |
|                                                  |                 |
|                                                  |                 |
|                                                  |                 |
|                                                  | Abbrechen Hilfe |

| Forward | Notes | Commission |
|---------|-------|------------|
|         |       |            |

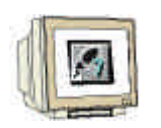

25. Now the addresses of the communication processor in the I/O address space of the CPU are noted (Here: PI 256...271 / PQ 256..271). Choose the properties of the communication process through a double click on the 'CP 342-5DP' ( → CP 342-5).

| dustant.   | 21                   |        |            |         |          |       |                                                                                                    |
|------------|----------------------|--------|------------|---------|----------|-------|----------------------------------------------------------------------------------------------------|
| P 29304    | 4                    |        | 1          |         |          |       | Honorov     Honorov     H |
| 200 49 500 | up concern           |        | 1          | 12.52   |          |       | = 1 N-303                                                                                                    |
| HIS MIC DA | 9-17-32-1640U0441    | Tremen | MT attract | Later   | St athen | Canad | E 2 P3.000                                                                                                    |
| CPU 314944 | 97 47 214 5x505-Qub0 | AU3.   | 1          | 124,128 | 104,108  | -     | H ALCE 300                                                                                                    |
| 1 17 14 1  | NEET NORTHING OT     |        | 1          | 256.271 | 251.271  |       | SHATE RO                                                                                                    |
|            |                      | -      |            |         |          | -     | SAMATICPC Parent                                                                                                    |
|            |                      | _      |            | -       | -        | -     |                                                                                                    |
|            |                      |        | -          |         | 1        | -     |                                                                                                    |
| 60 L       |                      |        | -          | -       | -        | -     |                                                                                                    |
| 1          |                      |        |            |         |          |       |                                                                                                    |

26. Set the Operation Mode to DP master and accept with OK (  $\rightarrow$  Operation Mode  $\rightarrow$  DP master  $\rightarrow$  OK).

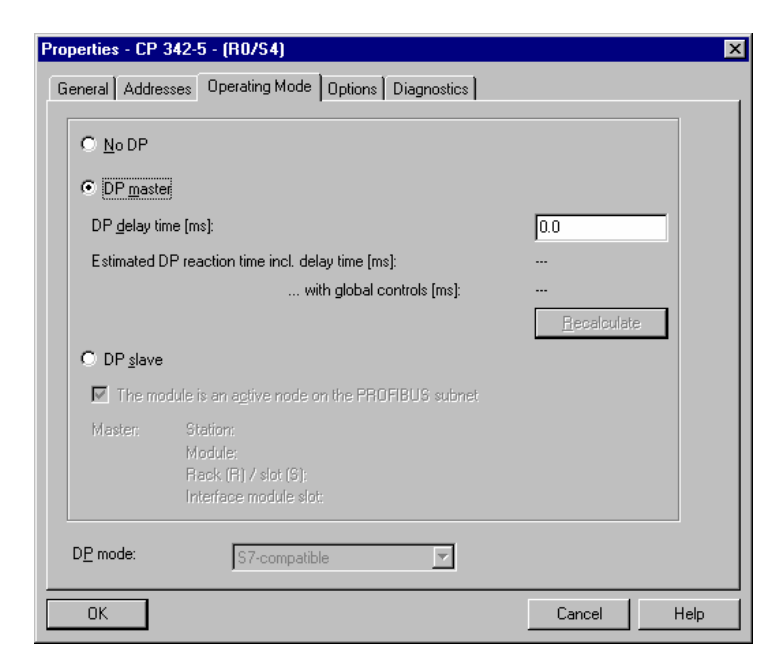

| Forward | Notes | Commission |  |
|---------|-------|------------|--|
|         |       |            |  |
|         |       |            |  |

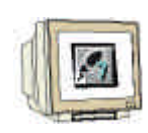

27. The configuration table is saved and compiled now with a click on  $\square$ . Then the hardware configuration is closed with a click on  $\boxed{\mathbf{x}}$  ( $\rightarrow$   $\square$ ).

|            | HW Config - Master2                                                                                                    |                     |                      |             |           |           |         |                                                                                                    |
|------------|----------------------------------------------------------------------------------------------------|---------------------|----------------------|-------------|-----------|-----------|---------|----------------------------------------------------------------------------------------------------|
| <u>S</u> t | ation <u>E</u> dit <u>I</u> nsert <u>P</u> LU ⊻iew<br>Nia⊇l≅~, <b>IBIIB</b> oil ∠≣xI B                                  | Uptions Window Help | <u>88</u> <b>N</b> 2 |             |           |           |         |                                                                                                    |
|            | Master2 (Configuration) C                                                                                               |                     |                      |             |           |           |         |                                                                                                    |
|            | (i)     (i)     (i)     (i)     (i)     (i)       (i)     (i)     (i)     (i)     (i)       (i)     (i)     (i)     (i) |                     |                      |             | 1         | 10.000    | 1.5     | totele       Standard         Image: Standard       Image: Standard         Image: Standard       Image: Standard         Image |
|            | Slot Module                                                                                                    | 6ES7 307-1BA00-0AA0 | Firmware             | MPI address | I address | Q address | Comment | main M7-EATENSION     main PS-300                                                                                                    |
|            | 2 CPU 314 IFM                                                                                                    | 6ES7 314-5AE03-0AB0 | V1.1                 | 2           | 124135    | 124129    |         | E = E RACK-300                                                                                                    |
|            | 3<br>4 CP 342-5                                                                                                    | 6GK7 342-5DA01-0XE0 |                      | 3           | 256271    | 256271    |         | I I I I I I I I I I I I I I I I I I I                                                                                                    |
|            | 5                                                                                                    |                     |                      |             |           |           |         | SIMATIC PC Based Control 300/400                                                                                                    |
|            | 6<br>7                                                                                                    |                     |                      |             |           |           |         |                                                                                                    |
|            | 8                                                                                                    |                     |                      |             |           |           |         |                                                                                                    |
|            | 9                                                                                                    |                     |                      |             |           |           |         |                                                                                                    |
|            | 11                                                                                                    |                     |                      |             |           |           |         |                                                                                                    |
|            | utico possible                                                                                                    |                     |                      |             |           |           |         | GGK7 342-5DA01-0×E0<br>PROFIBUS CP: OP protocol with<br>Sync/Freeze, SEND-RECEIVE<br>interface, S7 communication                                                                                                    |
| Ins        | ertion possible                                                                                                    |                     |                      |             |           |           |         | Chg //                                                                                                    |

| Forward | Notes | Commission |
|---------|-------|------------|
|         |       |            |

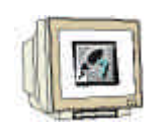

28. So that both CPUs can be exchanged over the PROFIBUS and the FDL connection data, one must first open the folder **Connections** in either of the stations (here **Master1**) with a double click in **SIMATIC Manager** (→ SIMATIC Manager → Connections).

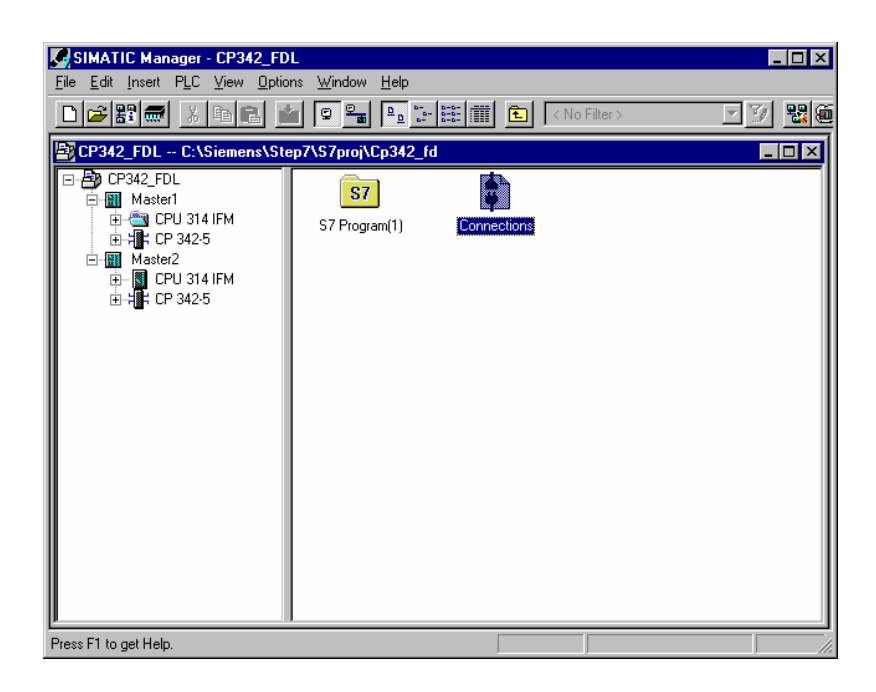

29. Then the tool **NetPro** is opened. Here we have a good summary about the linking network of the available components from the MPI and PROFIBUS. One of the CPUs is already chosen so now we must click on the menu command **Insert New Connection** (→ Insert → New Connection).

| NetPro - [CP342_FDL           | (Network) C:\Sier<br>PLC ⊻iew Options | nens\Step7\S7pro       | j\Cp342_fd] | ×                               |
|-------------------------------|---------------------------------------|------------------------|-------------|---------------------------------|
| 🖻 🖬 🎒 🥭 Netv                  | ork Objects Ctrl+G                    | / 🖉 🗈 !                | ▶?          |                                 |
| MPI(1)                        | Connection Ctrl+N                     | -                      | 1           | <u> </u>                        |
|                               | laster system                         |                        |             |                                 |
| PROFIBUS(1)<br>PROFIBUS       |                                       |                        |             |                                 |
|                               |                                       |                        |             |                                 |
| Master1                       |                                       | Master2                |             |                                 |
| CPU CP<br>314 IF 342-5        |                                       | CPU CP<br>314 IF 342-5 |             |                                 |
|                               |                                       | M .                    |             |                                 |
| 2 2                           |                                       | 2 4                    |             |                                 |
| •                             |                                       |                        |             | ▼<br>                           |
| Local ID                      | Partner ID                            | Partner                | Туре        | <u> </u>                        |
|                               |                                       |                        |             |                                 |
|                               |                                       |                        |             |                                 |
|                               |                                       |                        |             |                                 |
|                               |                                       |                        |             |                                 |
|                               |                                       |                        |             |                                 |
|                               |                                       |                        |             |                                 |
|                               |                                       |                        |             | ▼<br>▶                          |
| Inserts a new connection in t | ne connection table.                  |                        |             | 0 from 0 selected Insert Chg // |

| Forward | Notes | Commission |
|---------|-------|------------|
|         |       |            |
|         |       |            |

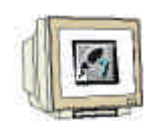

30. The other station Master2 is chosen as a connection partner with the other inserted CPU 314IFM. The connection type is **FDL connection** ( $\rightarrow$  Master2  $\rightarrow$  CPU 314 IFM  $\rightarrow$  FDL connection  $\rightarrow$ OK)

| In | sert New Connect          | tion 🗙            |  |  |  |  |  |
|----|---------------------------|-------------------|--|--|--|--|--|
|    | Connection Partner        |                   |  |  |  |  |  |
|    | <u>S</u> tation:          | Master2           |  |  |  |  |  |
|    | <u>M</u> odule:           | CPU 314 IFM       |  |  |  |  |  |
|    | Connection                |                   |  |  |  |  |  |
|    | <u>T</u> ype:             | FDL connection    |  |  |  |  |  |
|    | Display properties dialog |                   |  |  |  |  |  |
|    | OK                        | Apply Cancel Help |  |  |  |  |  |

31. Out of the connection table, the ID of both connection partners is read off (Here both are set to 1). Now save and compile the connection table with a click on  $(\rightarrow)$  (  $\rightarrow)$  ).

| NetPro - [CP342                    | <b>_FDL (Network)C</b><br>nsert PLC View Op | <mark>\Siemens\Step7\S7</mark> p<br>ions Window Help | oj\Cp342_fd]   |          | _ 🗆 ×         |
|------------------------------------|---------------------------------------------|------------------------------------------------------|----------------|----------|---------------|
|                                    |                                             | Ø Ø Ø 🗈 !                                            | <u></u>        |          |               |
| MPI(1) <mark>Save an</mark><br>MPI | nd Compile                                  |                                                      | 1              |          | -             |
| PROFIBUS(1                         | 1)                                          |                                                      |                |          |               |
| PROFIBUS                           | •                                           |                                                      |                |          |               |
| Mast                               | ter1                                        | Master2                                              |                |          |               |
| SIIII CPU<br>314 IF                | CP<br>342-5                                 | CPU CP<br>314 IF 342-5                               |                |          |               |
| 2                                  | 2                                           | 2 4                                                  |                |          |               |
|                                    |                                             |                                                      |                |          | <b>•</b>      |
| Local ID                           | Partner ID                                  | Partner                                              | Туре           |          |               |
| 0001 A000                          | 0001 A000                                   | Master2 / CPU 31                                     | FDL connection |          |               |
|                                    |                                             |                                                      |                |          |               |
|                                    |                                             |                                                      |                |          |               |
|                                    |                                             |                                                      |                |          |               |
|                                    |                                             |                                                      |                |          |               |
|                                    |                                             |                                                      |                |          |               |
|                                    |                                             |                                                      |                |          |               |
|                                    |                                             |                                                      |                |          | <b>_</b>      |
| •                                  |                                             |                                                      |                |          |               |
| Saves and generates s              | ystem data for the curren                   | t network.                                           |                | X 70 Y 1 | Insert Chg // |

| For | ward No | otes | Commission |
|-----|---------|------|------------|
|     |         |      |            |

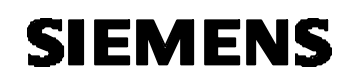

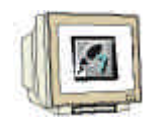

32. Choose the compile option **Compile and check everything** (  $\rightarrow$  Compile and check everything  $\rightarrow$  OK).

| Save and Compile | ×                       |
|------------------|-------------------------|
| Compile          |                         |
| Compile and ch   | ieck <u>e</u> verything |
| C Compile change | es <u>o</u> nly         |
|                  |                         |
| ΠΚ               | Cancel Help             |
|                  |                         |

33. The following windows with the warning and error messages is closed with  $\mathbf{x}$  ( $\rightarrow$   $\mathbf{x}$ ).

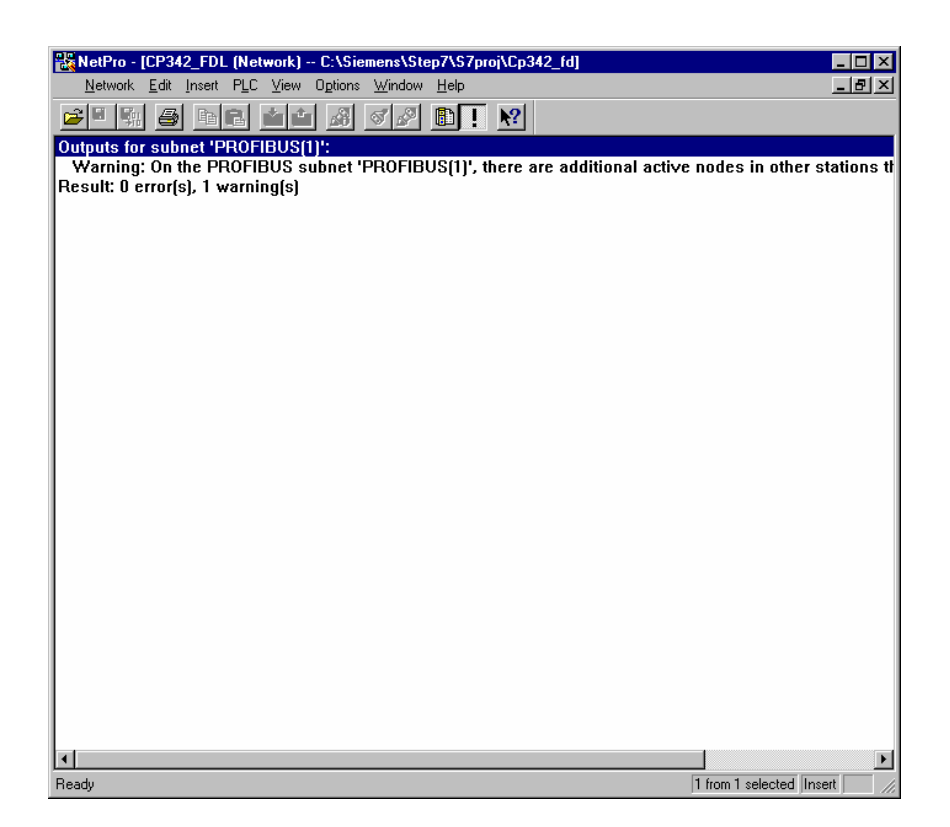

| Forward | Notes | Commission |  |
|---------|-------|------------|--|
|         |       |            |  |

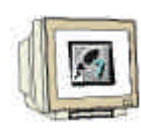

34. From the **SIMATIC Manager**, open the block **OB1** for the **Master1** with a double click (  $\rightarrow$  OB1).

| SIMATIC Manager - CP342_FD                                                                                                    | -                              |           |  |
|----------------------------------------------------------------------------------------------------|--------------------------------|-----------|--|
| <u>File Edit Insert PLC View Option</u>                                                                                                    | is <u>W</u> indow <u>H</u> elp |           |  |
|                                                                                                    |                                | 📘 🔄 🛛 🕹 🕹 |  |
| CP342_FDL C:\Siemens\Ste                                                                                                    | p7\S7proj\Cp342_fd             |           |  |
| CP342_FDL<br>Master1<br>CPU 314 IFM<br>Sources<br>Blocks<br>CPU 342-5<br>Master2<br>Master2<br>Master2<br>CPU 314 IFM<br>CPU 314 IFM<br>CPU 314 IFM<br>CPU 314 IFM<br>CPU 314 IFM | System data                    | 061       |  |
| Press F1 to get Help.                                                                                                    |                                |           |  |

35. Optional: Enter the properties of the OB1 for documentation and accept with OK (  $\rightarrow$ OK).

| Properties - Organization       | Properties - Organization Block 🛛 🗙 |                 |         |      |  |  |  |
|---------------------------------|-------------------------------------|-----------------|---------|------|--|--|--|
| General - Part 1 General        | - Part 2 Calls Attributes           |                 |         |      |  |  |  |
| <u>N</u> ame:                   | 081                                 |                 |         |      |  |  |  |
| <u>S</u> ymbolic Name:          |                                     |                 |         |      |  |  |  |
| Symbol <u>C</u> omment:         |                                     |                 |         |      |  |  |  |
| Created in <u>L</u> anguage:    | STL 💌                               |                 |         |      |  |  |  |
| Project path:                   |                                     |                 |         |      |  |  |  |
| Storage location<br>of project: | C:\Siemens\Step7\S7proj\Cp342_fd    |                 |         |      |  |  |  |
|                                 | Code                                | Interface       |         |      |  |  |  |
| Date created:<br>Last modified: | 07/02/2001 03:03:43                 | 15/02/1996 04:5 | i1:12   |      |  |  |  |
| C <u>o</u> mment:               | "Main Program Sweep (Cycle)"        |                 | <u></u> |      |  |  |  |
|                                 |                                     |                 | 7       |      |  |  |  |
| OK                              |                                     |                 | Cancel  | Help |  |  |  |

| Forward | Notes | Commission |  |
|---------|-------|------------|--|
|         |       |            |  |

## i

On part of the user program, the transmission of the data range for the FDL ommunication is activated through the programmed FC block call and the effective execution is monitored.

The block calls for the important communication FC blocks are found in the library "SIMATIC\_NET\_CP". In order to use these functions, the functions must be copied into the project.

The FC block **AG-SEND** assigns data to the PROFIBUS-CP for the transmission over a configured FDL connection.

The indicated data range can be an I/O range, a bit memory address area, or a data block area.

The error free execution is signaled when the whole FDL data range is transferred over the PROFIBUS DP.

For the calling of the FC block AG-SEND, the following parameters must be entered:

| Name   | Туре | Range of values | Comment                                                     |  |  |
|--------|------|-----------------|-------------------------------------------------------------|--|--|
| ACT    | BOOL | 0, 1            | By ACT=1, LEN bytes are sent out of the given FDL data      |  |  |
|        |      |                 | range with the parameter SEND.                              |  |  |
|        |      |                 | By ACT=0, the status display updates DONE, ERROR            |  |  |
|        |      |                 | and STATUS.                                                 |  |  |
| ID     | INT  | 1, 2,16         | Connection number of the FDL connection                     |  |  |
| LADDR  | WORD |                 | Module start address (can be withdrawn from the             |  |  |
|        |      |                 | configuration table in STEP 7).                             |  |  |
| SEND   | ANY  |                 | Indication from the address and length of the FDL send      |  |  |
|        |      |                 | range (The address can refer to PA ranges, bit memory       |  |  |
|        |      |                 | address areas and data block areas).                        |  |  |
| LEN    | INT  | 1, 2,240        | Display of the bytes, that should be sent with the job from |  |  |
|        |      |                 | the FDL data range.                                         |  |  |
| DONE   | BOOL | 0: -            | State parameters displayed if the execution is handled      |  |  |
|        |      | 1: New data     | error free.                                                 |  |  |
| ERROR  | BOOL | 0: -            | Error display                                               |  |  |
|        |      | 1: Error        |                                                             |  |  |
| STATUS | WORD |                 | Status display                                              |  |  |

| Forwa | ard Note | s Commission |  |
|-------|----------|--------------|--|
|       |          |              |  |

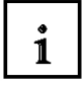

The FC block **AG-RECV** accepts transferred data from the PROFIBUS-CP over a configured FDL connection.

The indicated data range can be an I/O range, a bit memory address area or a data block area. The error free execution is signaled, when the whole FDL data range is transferred over the PROFIBUS DP.

By the call of the FC block AG-RECV, the following parameters must be entered:

| Name   | Туре | Range of values     | Comment                                                                                                    |  |  |
|--------|------|---------------------|----------------------------------------------------------------------------------------------------|--|--|
| ID     | INT  | 1, 2,16             | Connection number of the FDL connection                                                                                                    |  |  |
| LADDR  | WORD |                     | Module start address (Can be withdrawn from the configuration table in STEP 7).                                                                         |  |  |
| RECV   | ANY  |                     | Indication from the address and length of the FDL send<br>range (The address can refer to PA ranges, bit memory<br>address areas and data block areas). |  |  |
| LEN    | INT  | 1, 2,240            | Display of the bytes that would be accepted from the PROFIBUS-CP in the FDL data range.                                                                 |  |  |
| NDR    | BOOL | 0: -<br>1: New data | The mode parameter is displayed if new data is accepted.                                                                                                |  |  |
| ERROR  | BOOL | 0: -<br>1: Error    | Error display                                                                                                    |  |  |
| STATUS | WORD |                     | Status display                                                                                                    |  |  |

| For | ward No | otes C | Commission |
|-----|---------|--------|------------|
|     |         |        |            |

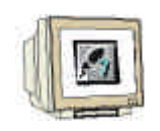

36. With LAD, STL, FBD: Program blocks, you now have an editor which gives you the possibility to generate your STEP 7- Program. Here the organization block OB1 was already opened with the first network. In order to generate your first logical operation, you must highlight the first network. Now you can write your first STEP 7- Program. Several programs can usually be divided into

networks. Open a new network by clicking on the network symbol

Here the received data is read into network 1 as inputs from Master2 with the block AG\_RECV. You can drop this block into your network from the Libraries of blocks in the catalog ( $\rightarrow$  Libraries  $\rightarrow$  SIMATIC\_NET\_CP  $\rightarrow$  CP 300  $\rightarrow$  FC6 AG\_RECV)

In network 3, the sent data is written as outputs to the Master2 with the block AG\_SEND. You can drop this block into your network from the Libraries of blocks in the catalog ( $\rightarrow$  Libraries  $\rightarrow$  SIMATIC\_NET\_CP  $\rightarrow$  CP 300  $\rightarrow$  FC5 AG\_SEND)

Now save the OB1 block  $\fbox$  (  $\rightarrow$   $\fbox$ ).

| le Edk Insert PLC Debug View Options | Window Help                                     | نلج                           |
|--------------------------------------|-------------------------------------------------|-------------------------------|
| ) 🚅 🐂 🛃 🥶 🕹 👪 🎧 🗠 🗠                  | 86월 🗇 66 전지 🚯 🛱 대상 이름다그는 🕺                      |                               |
|                                      |                                                 | A Jew rehurde                 |
| 1 : "Main Program Sweep (Cycle)"     |                                                 | -B blocks                     |
|                                      |                                                 | FC blocks                     |
| ament:                               |                                                 | SFB blocks                    |
|                                      |                                                 | SFC blocks                    |
| twork 1: Received data read in as i  | nputs from Master2                              | Hubple instances              |
|                                      |                                                 | ibraries                      |
| aaent:                               |                                                 | 🌌 🚺 Standard Library          |
|                                      |                                                 | SIMATIC_NET_CP                |
| CALL FC 6                            |                                                 | 🔅 🔁 CP 300                    |
| ID t=1                               | //ID of the connection to Master2(from Net-Pro) | - FB2 IDENT                   |
| LADDR :=W#16#100                     | //Module start address from the CP342-5DP       | - 🖨 FB3 READ                  |
| RECV :=P#I 40.0 BYTE 1               | //Address range for the inputs of Master2       | - FB4 REPORT                  |
| NDR := M99.0                         | //Control bit                                   | FB5 STATUS                    |
| ERROR := N99.1                       | //Error bit                                     |                               |
| 5141051=8095                         | //status word                                   |                               |
| LEN :=Hugy                           | //Length of the received data in bytes          | FBS UHLV                      |
|                                      |                                                 |                               |
|                                      |                                                 | Ch CD13 BHLY                  |
| twork 2 : User program               |                                                 |                               |
| anent:                               |                                                 |                               |
|                                      |                                                 | - Ch FF2 DP PEC               |
|                                      |                                                 |                               |
| L IB 40                              | //Download communication byte 1                 | FC4 DP CTB                    |
| T UB 124                             | //Itansfer into display byte                    | - CE FES AG SEN               |
| 5 10 144<br>T 08 40                  | //Load input byte                               | - FCS AG REC                  |
| 1 QD 40                              | // Hanster to output communication byte 1       | FC7 AG LOC                    |
|                                      |                                                 | FCB AG_UNL                    |
|                                      | the backback Western                            | - 🚍 FC40 FTP_C0               |
| twork s: sent data written as outpu  | its to the master2                              | - FC41 FTP_S1                 |
| ament:                               |                                                 | - 🕀 FC42 FTP_RI               |
|                                      |                                                 | FC43 FTP_DI                   |
| CALL RC 5                            |                                                 | - FC44 FTP_QU                 |
| ACT - TRUE                           |                                                 | FC50 AG_6.SI                  |
| ID :=1                               | //ID of the connection to Master2(from Net-Pro) |                               |
| LADDR :=W#16#100                     | //Nodule start address of the CP342-5DP         |                               |
| SEND := P#0 40.0 BYTE 1              | //Address range for the outputs to the Master2  | 1 CP 400                      |
| LEN := 1                             | //Length of the data to be send in bytes        | GRAPH?                        |
| DONE := M99.0                        | //Status bit                                    |                               |
| ERROR := M99.1                       | //Error bit                                     | 89                            |
| STRTUS:=R095                         | //Status word                                   |                               |
|                                      |                                                 | A6_SEND 7 CP_300              |
|                                      |                                                 |                               |
|                                      |                                                 |                               |
|                                      |                                                 |                               |
| 1: Error 2 Info                      |                                                 |                               |
| 1 to get Help.                       |                                                 | Soffine Abs Nw 3 Ln 9 Inset D |

| Forward | Notes | Commission |
|---------|-------|------------|
|         |       |            |
|         |       |            |

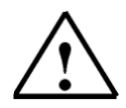

**Note:** Here the master is connected with 1 byte input data and 1 byte output data over a CP342-5DP on slot 5 (Module start address decimal: 256/Hexadecimal 100). The input data should be in input byte IB40. The data should be written into the other master from output byte QB40.

| 1  |            |
|----|------------|
| 11 |            |
| 41 | 12000      |
|    | The second |

Interface of the CPU! ( $\rightarrow$  SIMATIC Manager  $\rightarrow$  Master1  $\rightarrow$  )

| SIMATIC Manager - CP342_F                                                                                                    | DL                               |             |             |           | _ 🗆 × |
|----------------------------------------------------------------------------------------------------|----------------------------------|-------------|-------------|-----------|-------|
| <u>File E</u> dit <u>I</u> nsert P <u>L</u> C <u>V</u> iew <u>O</u> pti                                                                                                    | ions <u>W</u> indow <u>H</u> elp |             |             |           |       |
|                                                                                                    | 🛍 🔍 💁 🖭                          |             | No Filter > | • 🏹 🔡 🕅 🕅 |       |
| CP342_FDL C:\Siemens\Sto                                                                                                    | Download pj\Cp342_               | fd          |             |           | _ 🗆 🗡 |
| CP342_FDL     GPU 314 IFM     GPU 314 IFM     GPU 314     GPU 314 | Hardware                         | CPU 314 IFM | CP 342-5    |           |       |
| C<br>Downloads current object to the PLC.                                                                                                    |                                  |             |             |           |       |

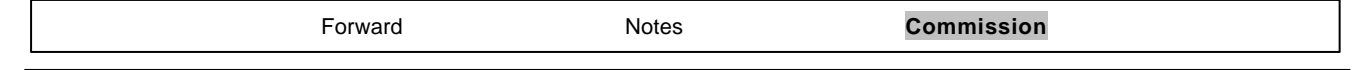

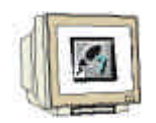

38. From the **SIMATIC Manager**, open the block OB1 for the 'Master2' with a double click(  $\rightarrow$  OB1).

| SIMATIC Manager - CP342_FI            | )L                              |                       |            |                                                     | _ 🗆 × |
|---------------------------------------|---------------------------------|-----------------------|------------|-----------------------------------------------------|-------|
| <u>File Edit Insert PLC View Opti</u> | ons <u>W</u> indow <u>H</u> elp |                       |            |                                                     |       |
|                                       |                                 | 🔄 🧱 🎹 🕒 🛛 🗠 No Filter | > <u>•</u> | <u> 7 20 10 10 10 10 10 10 10 10 10 10 10 10 10</u> |       |
| CP342_FDL C:\Siemens\Ste              | p7\S7proj\Cp342_                | fd                    |            |                                                     | _ 🗆 🗡 |
| CP342_FDL                             |                                 | <b>:</b>              |            |                                                     |       |
| E CPU 314 IFM                         | System data                     | 081                   |            |                                                     |       |
|                                       | -                               |                       |            |                                                     |       |
| E I III CPU 314 IFM                   |                                 |                       |            |                                                     |       |
| S7 Program(2)                         |                                 |                       |            |                                                     |       |
| Blocks                                |                                 |                       |            |                                                     |       |
|                                       |                                 |                       |            |                                                     |       |
|                                       |                                 |                       |            |                                                     |       |
|                                       |                                 |                       |            |                                                     |       |
|                                       |                                 |                       |            |                                                     |       |
|                                       |                                 |                       |            |                                                     |       |
|                                       |                                 |                       |            |                                                     |       |
|                                       |                                 |                       |            |                                                     |       |
|                                       |                                 |                       |            |                                                     |       |
|                                       |                                 |                       |            |                                                     |       |
|                                       |                                 |                       |            |                                                     |       |
|                                       |                                 |                       |            |                                                     |       |
| Press F1 to get Help.                 |                                 |                       |            |                                                     |       |

39. Optional: Enter the properties of the OB1 for documentation and accept with OK (  $\rightarrow$ OK).

| Properties - Organization       | 1 Block                        |                 |        | ×    |
|---------------------------------|--------------------------------|-----------------|--------|------|
| General - Part 1 General        | - Part 2 Calls Attributes      |                 |        |      |
| <u>N</u> ame:                   | 081                            |                 |        |      |
| <u>S</u> ymbolic Name:          |                                |                 |        |      |
| Symbol <u>C</u> omment:         |                                |                 |        |      |
| Created in <u>L</u> anguage:    | STL 💌                          |                 |        |      |
| Project path:                   |                                |                 |        |      |
| Storage location<br>of project: | C:\Siemens\Step7\S7proj\Cp342_ | ,fd             |        |      |
| <b>D</b>                        |                                | Interface       |        |      |
| Date created:<br>Last modified: | 07/02/2001 03:03:43            | 15/02/1996 04:5 | 1:12   |      |
| C <u>o</u> mment:               | "Main Program Sweep (Cycle)"   |                 | ×.     |      |
| ОК                              |                                |                 | Cancel | Help |

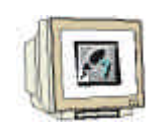

40. With LAD, STL, FBD: Program blocks, you now have an editor which gives you the possibility to generate your STEP 7- Program. Here the organization block OB1 was already opened with the first network. In order to generate your first logical operation, you must highlight the first network. Now you can write your first STEP 7- Program. Several programs can usually be divided into

networks. Open a new network by clicking on the network symbol

Here the received data is read into network 1 as inputs from Master 2 with the block AG\_RECV. You can drop this block into your network from the Libraries of blocks in the catalog ( $\rightarrow$  Libraries  $\rightarrow$  SIMATIC\_NET\_CP  $\rightarrow$  CP 300  $\rightarrow$  FC6 AG\_RECV)

In network 3, the sent data is written as outputs to the Master2 with the block AG\_SEND. You can drop this block into your network from the Libraries of blocks in the catalog ( $\rightarrow$  Libraries  $\rightarrow$  SIMATIC\_NET\_CP  $\rightarrow$  CP 300  $\rightarrow$  FC5 AG\_SEND)

Now save the OB1 block  $\fbox$  (  $\rightarrow$   $\fbox$ ).

| LAD/STL/FBD - [OB1 CP342_FDL\Master2                                                                                                | ACPU 314 IFM]                                                   |                        | _ [                         |
|----------------------------------------------------------------------------------------------------|-----------------------------------------------------------------|------------------------|-----------------------------|
| $\underline{F}ile  \underline{E}dit  \underline{I}nsert  P\underline{L}C  \underline{D}ebug  \underline{V}iew  \underline{O}ptions$ | <u>W</u> indow <u>H</u> elp                                     |                        | _16                         |
|                                                                                                    |                                                                 |                        |                             |
|                                                                                                    |                                                                 | New network            |                             |
| Bl : "Main Program Sweep (Cycle)"                                                                                                   |                                                                 | FB blocks              |                             |
| omment:                                                                                                    |                                                                 | FC blocks              |                             |
|                                                                                                    |                                                                 | SFB blocks             |                             |
|                                                                                                    |                                                                 | E SFC blocks           |                             |
| twork 1: Received data read in as i:                                                                                                | nputs from Masterl                                              | Multiple instar        | nces                        |
| mment:                                                                                                    |                                                                 | Libraries              | Libraru                     |
|                                                                                                    |                                                                 |                        | NET CP                      |
| CALL PC C                                                                                                    |                                                                 |                        | 00                          |
| TD ·=1                                                                                                    | (/ID of the connection to Masterl(from Net-Pro)                 |                        | B2 IDENT                    |
| LADDR :=W#16#100                                                                                                    | //Module start address of the CP342-5DP                         | F                      | B3 READ                     |
| RECV :=P#I 40.0 BYTE 1                                                                                                    | //Address range for the inputs from Masterl                     |                        | B4 REPO                     |
| NDR :=M99.0                                                                                                    | //Control bit                                                   | - 🗗 Fi                 | B5 STAT                     |
| ERROR :=M99.1                                                                                                    | //Error bit                                                     |                        | B6 WRIT                     |
| STATUS:=MW95                                                                                                    | //Status word                                                   |                        | B8 USEN                     |
| LEN :=MU97                                                                                                    | //Length of the received data in bytes                          |                        | B9 URCV                     |
|                                                                                                    |                                                                 |                        | B12 BSE                     |
|                                                                                                    |                                                                 |                        | B13 BHC                     |
| work 2:User program                                                                                                    |                                                                 |                        | DIE DUT                     |
| ment:                                                                                                    |                                                                 |                        | 615 FUI<br>C1 ND C          |
|                                                                                                    |                                                                 |                        | C2 DP B                     |
| I TD 40                                                                                                    | Alter damme annunder einen hunten h                             |                        | C3 DP D                     |
| L 15 40<br>T 0B 124                                                                                                    | //Load input communication byte 1<br>//Transfer to display byte | F                      | C4 DP_C                     |
| L IB 124                                                                                                    | //Load input byte                                               |                        | C5 AG_SI                    |
| T QB 40                                                                                                    | //Transfer to output communication byte 1                       | - 🗗 FI                 | C6 AG_R                     |
|                                                                                                    |                                                                 |                        | C7 AG_U                     |
|                                                                                                    |                                                                 |                        | C8 AG_U                     |
| twork 3: Sent data is written as ou                                                                                                 | tputs to Masterl                                                |                        | C40 FTP_                    |
|                                                                                                    | •                                                               |                        | C41 FTP_                    |
| mment:                                                                                                    |                                                                 |                        | 042 FIP <u>.</u><br>040 FTP |
|                                                                                                    |                                                                 |                        | C43 FIF_<br>C44 ETP         |
| CALL FC 5                                                                                                    |                                                                 |                        | C50 AG I                    |
| ACT :=TRUE                                                                                                    |                                                                 | P                      | C60 AG I                    |
| ID :=1                                                                                                    | //ID of the connection to Masterl(from Net-Pro)                 | P La P                 | C62 C C                     |
| LADDR :=W#16#100                                                                                                    | //Module start address of the UP342-5DP                         | 🗄 💼 CP 40              | 00 -                        |
| LEN :=1                                                                                                    | //Length of the data to be sent in bytes                        | B-M GBAPH7             |                             |
| DONE :=M99.0                                                                                                    | //Status bit                                                    |                        |                             |
| ERROR :=M99.1                                                                                                    | //Error bit                                                     |                        |                             |
| STATUS:=MW95                                                                                                    | //Status word                                                   |                        |                             |
|                                                                                                    |                                                                 | AG_SEND / CP           | _300                        |
| -                                                                                                    |                                                                 | <u> </u>               |                             |
|                                                                                                    |                                                                 | <u> </u>               |                             |
|                                                                                                    |                                                                 |                        |                             |
| 1: Error 2: Info                                                                                                    |                                                                 |                        |                             |
|                                                                                                    |                                                                 |                        | Income Let                  |
| <ul> <li>1 to get meip.</li> </ul>                                                                                                  |                                                                 | Soffline Abs Nw 3 Ln 9 | Jinsert JCh                 |

| Forward | Notes | Commission |
|---------|-------|------------|
|         |       |            |
|         |       |            |

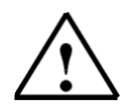

**Note:** Here the master is connected with 1 byte input data and 1 byte output data over a CP342-5DP on slot 5 (Module start address decimal: 256/Hexadecimal 100). The input data should be in input byte IB40. The data should be written into the master from output byte QB40.

| 1  | 1     | 5  |
|----|-------|----|
| 1  |       | 1  |
| 41 | 12000 | 1  |
|    | -     | -m |

41. The STEP 7- Program must now be downloaded into the PLC. In our case, this can be done from the SIMATIC Manager. There, highlight the folder Master2 and then click on download . The mode switch must be on STOP and the program equipment must be connected with the MPI-Interface of the CPU! (→ SIMATIC Manager → Master2 → )

| Newson<br>Without 1: Personnel fait lead in as fights fait Wattall<br>Tagents<br>Main K 2<br>D (4) (4) (4) (4) (4) (4) (4) (4) (4) (4)                                                                                                    | C. Martin     (44) Sector     (44) Sector     (44) Sector     (44) Sector     (44) Sector     (44) Sector     (44) Sector     (44) Sector     (44) Sector     (44) Sector     (44) Sector     (44) Sector     (44) Sector                                                                                                    |
|----------------------------------------------------------------------------------------------------|----------------------------------------------------------------------------------------------------|
| Addment 1: Performed faits load in the ingents fills Barteni<br>Tanana<br>Tanana<br>DD 01 // D of the summarities in Bartenilding Mod-des<br>DD 00 // D of the summarities in Bartenilding Mod-des<br>Main of Models (1997) (1997) (1997)<br>Main (1997) (1997) (1997) (1997) (1997)<br>Main (1997) (1997) (1997) (1997) (1997) (1997)<br>Main (1997) (1997) (1997 | Character<br>Character<br>Starster Shrap<br>Starster Shrap<br>Shart Character<br>Shart Character<br>Shart Charac |
| All Andrew Constraints of the Constraint of Section 2010 (19)     Addition of the Constraint of Section 2010 (19)     Addition of the Constraint of the Constraint of the                      | Stanberlikkep                                                                                                    |
| Hill K 1 (/D of the summation or Restalistics 200 (0)<br>Mann (wWGAN100 (/DMANN process affords of the C/(4)-50<br>Marr (wWGAN100 (/DMANN process for the Sample for Restar)<br>Marr (wWGAN100 (/DMANN process))                                                                                                    | 5 AV 17 100                                                                                                    |
| TETER (MER.) //TETER ()<br>772700-dmen<br>2006                                                                                                    |                                                                                                    |
| emick 9 i faur grogian                                                                                                    | - 0 MH 80<br>- 0 MH 80                                                                                                    |
| 1. I I I I I I I I I I I I I I I I I I I                                                                                                    | 40+RCs 14<br>40+RC2 19                                                                                                    |
| L         H         H         Pland light immediation light i           0         66         552         Pland light immediation light light i           1         16         554         Pland light immediation light light i           2         16         554         Pland light light immediation light light i           2         2         44         Pland light in light light immediation light light i                                                                                                    |                                                                                                    |
| trank fr funt dang ta mentan an pergere ta fariagi                                                                                                    | Can France France                                                                                                    |
| aantit .                                                                                                    |                                                                                                    |
| CALL PC         3           ACT         > 100000           DC         > 101000           ACD         > 101000           ACD         > 101000           ACD         > 101000           ACD         > 101000           ACD         > 1010000           ACD         > 1010000           ACD         > 101000000000000000000000000000000000                                                                                                    |                                                                                                    |

42. Through the switching of the mode switch to RUN, the program is started.

| Forward | Notes | Commission |
|---------|-------|------------|
|         |       |            |